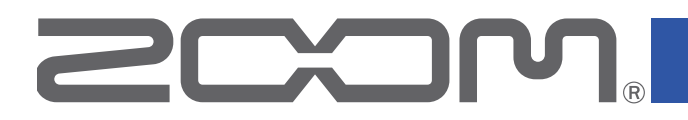

# G1 four/G1X four

### **Multi-Effects Processor**

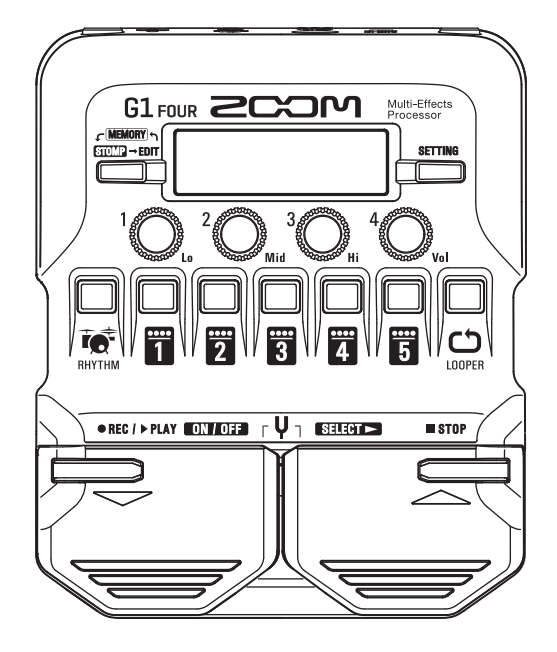

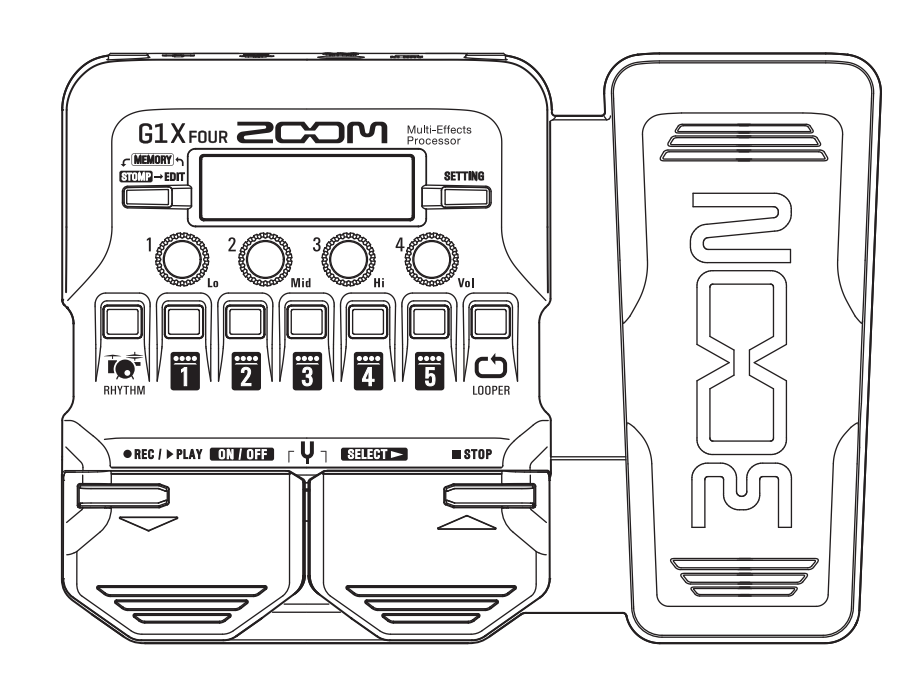

### Mode d'emploi

Vous devez lire les Précautions de sécurité et d'emploi avant toute utilisation.

#### © 2018 ZOOM CORPORATION

La copie et la reproduction partielles ou totales de ce document sans permission sont interdites.

Les noms de produit, marques déposées et noms de société mentionnés dans ce document sont la propriété de leurs détenteurs respectifs. Toutes les marques de commerce et déposées citées dans ce document n'ont qu'un but indicatif et ne sont pas destinées à enfreindre les droits de leurs détenteurs respectifs.

### Introduction

Ce processeur multi-effet se base sur de nombreux effets combinables pour une utilisation simultanée. Les combinaisons d'effets et les réglages de paramètres peuvent être mémorisés dans des patches à utiliser lorsque vous le souhaitez. Il suffit de passer d'un patch préréglé à l'autre pour obtenir des changements de son spectaculaires.

Ce processeur possède une grande variété d'effets, tels que distorsion, chorus et réverbération. Comprendre les caractéristiques de chaque effet est important pour concevoir vos propres sons. En désactivant un par un les effets d'un préréglage (preset), vous devriez pouvoir apprendre le rôle joué par chacun. Si les changements apportés à un son sont difficiles à percevoir, essayez de couper tous les effets sauf un et de régler ses paramètres tout en jouant. L'ordre des effets a également un impact sur le son. Essayer un autre ordre des effets peut vous rapprocher du son recherché.

Ce processeur multi-effet vous permet de profiter facilement d'une grande diversité de sons. Nous espérons que vous apprécierez son utilisation pendant de nombreuses années.

### Principales caractéristiques du $G1_{FOUR}/G1X_{FOUR}$

#### Sons réalistes d'amplis et d'effets

La riche collection d'effets des derniers modèles de la série G comprend des pédales boutique et des modélisations réalistes d'amplis et de baffles qui émulent fidèlement les originaux. En utilisant l'application gratuite Guitar Lab de gestion des effets sur un ordinateur (Mac/Windows), vous pouvez ajouter des effets disponibles en ligne ainsi par exemple que modifier et sauvegarder des patchs.

#### Élaborez des sons intuitivement grâce à des manipulations faciles

Avec 5 touches et 4 boutons, vous pouvez créer des sons intuitivement comme si vous utilisiez une pédale d'effet compacte.

#### Patterns rythmiques et looper

L'enregistrement avec le looper peut atteindre 30 secondes et être synchronisé avec les patterns rythmiques.

#### L'égalisation peut être rapidement adaptée en fonction des conditions de jeu

Dans les modes MEMORY et STOMP, 3 boutons d'égaliseur (Lo/Mid/Hi) et un bouton de volume (Vol) peuvent être utilisés pour régler le son produit en sortie. Cela vous permet de faire des ajustements rapides, que ce soit à la maison, en studio de répétition, sur scène ou ailleurs.

#### Longue autonomie sur piles

18 heures de fonctionnement en continu sont possibles avec 4 piles AA (quand le rétroéclairage de l'écran LCD est coupé).

### Termes utilisés dans ce mode d'emploi

#### <u>Patch</u>

Un « patch » mémorise les états ON/OFF des effets et les valeurs de leurs paramètres. Les effets sont sauvegardés et rappelés sous forme d'unités appelées patches. Cinq effets peuvent être ajoutés dans un même patch, et le  $G1_{FOUR}/G1X_{FOUR}$  peut conserver jusqu'à 50 patches.

#### **Banque**

Un groupe de 10 patches est une « banque ». Les patches peuvent être rapidement rappelés en changeant de banque. Le **G1** FOUR/**G1X** FOUR a 5 banques.

#### Type d'effet

Les types d'effet disponibles comprennent divers effets pour guitare et des modélisations simulant des amplis/baffles. Les effets peuvent être sélectionnés parmi ces types pour être ajoutés aux patches.

#### Mode MEMORY

Ce mode vous permet de sélectionner des patches avec les pédales commutateurs.

#### Mode STOMP

Utilisez ce mode pour activer/désactiver les effets composant un patch à l'aide des pédales commutateurs.

#### Mode EDIT

Dans ce mode, modifiez les effets utilisés dans un patch, leur type et leurs paramètres.

#### PRESELECT

Cette fonction vous permet de préparer le passage à un autre patch situé dans n'importe quel emplacement mémoire tout en continuant à utiliser le son du patch actuellement sélectionné.

#### **BANK HOLD**

Cette fonction permet de limiter les possibilités de changement de patch à la banque actuelle.

#### AUTO SAVE

Cette fonction entraîne la sauvegarde automatique des changements apportés aux réglages de patch et d'effet.

#### Mode ECO

Cette fonction coupe automatiquement l'alimentation après 10 heures sans utilisation.

### Sommaire

| Introduction2                                              |
|------------------------------------------------------------|
| Termes utilisés dans ce mode d'emploi3                     |
| Sommaire4                                                  |
| Structure du G1 four/G1X four                              |
| Nomenclature des parties7                                  |
| Installation des piles9                                    |
| <b>Connexion</b>                                           |
| Réglage du caractère général du son et du niveau de sortie |
| Emploi des patches (mode MEMORY)12                         |
| Passage en mode MEMORY12                                   |
| Sélection des patches et des banques                       |
| Changement des réglages individuels de                     |
| patch14                                                    |
| Activation/désactivation des effets avec les               |
| pédales commutateurs (mode STOMP)16                        |
| Activation du mode STOMP16                                 |
| Activation/désactivation des effets avec les               |
| pédales commutateurs17                                     |
| Modification des effets (mode EDIT)18                      |
| Activation du mode EDIT18                                  |
| Sélection des effets 19                                    |
| Activation/désactivation des effets19                      |
| Changement des types d'effet20                             |
| Réglage des paramètres d'effet21                           |
| Changement de l'ordre des effets22                         |
| Gestion des patches23                                      |
| Sauvegarde de patches23                                    |
| Interversion de patches25                                  |
| Réglage du tempo général27                                 |
| Réglage de la fonction AUTO SAVE28                         |
| Réglage de la fonction PRESELECT31                         |
| Réglage de la fonction BANK HOLD34                         |

| Réglages de l'alimentation et de l'affichage | 35 |
|----------------------------------------------|----|
| Indication du type de pile utilisé           | 35 |
| Réglage du mode d'économie d'énergie         |    |
| (ECO)                                        | 36 |
| Réglage de durée du rétroéclairage           | 37 |
| Réglage du contraste de l'écran              | 38 |
| Emploi de l'accordeur                        | 39 |
| Activation de l'accordeur                    | 39 |
| Accordage d'une guitare                      | 39 |
| Modification des réglages d'accordeur        | 41 |
| Emploi des rythmes                           | 43 |
| Activation de la fonction rythmique          |    |
| (RHYTHM)                                     | 43 |
| Réglage du rythme                            | 44 |
| Lancement/arrêt d'un rythme                  | 45 |
| Patterns rythmiques                          | 46 |
| Emploi du looper                             | 47 |
| Activation du looper                         | 47 |
| Réglage du looper                            | 48 |
| Enregistrement et lecture de boucles         | 50 |
| Superposition de boucles                     | 51 |
| Effacement de la boucle                      | 52 |
| Emploi de la pédale d'expression             |    |
| (G1X <sub>FOUR</sub> uniquement)             | 53 |
| Réglage des effets à pédale                  | 53 |
| Réglage de la pédale                         | 54 |
| Gestion du firmware                          | 56 |
| Vérification des versions de firmware        | 56 |
| Mise à jour du firmware                      | 57 |
| Restauration des réglages d'usine            | 58 |
| Guide de dépannage                           | 59 |
| Caractéristiques techniques                  | 60 |

#### Parcours du signal

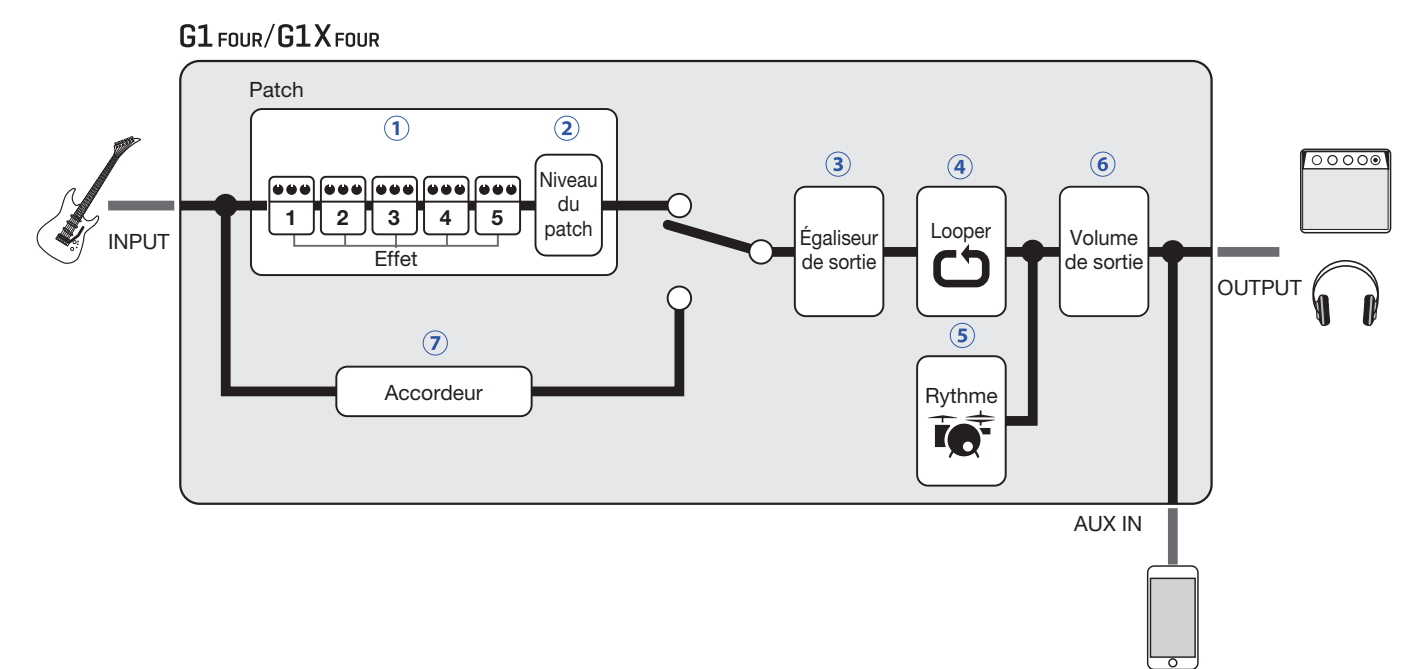

① Le son de guitare entrant passe au travers des effets 1 – 5, dans cet ordre. (→ <u>« Emploi des patches (mode MEMORY) » en page 12</u>)

2 Le niveau du patch est réglé.

 $(\rightarrow \underline{\text{ « Emploi des patches (mode MEMORY) » en page 12})}$ 

③ Le son général est réglé. Ce réglage est préservé même après avoir changé de patch.
 (→ <u>« Réglage du caractère général du son et du niveau de sortie » en page 11</u>)

(4) Les phrases enregistrées peuvent être lues en boucle.

(→ <u>« Emploi du looper » en page 47</u>)

(5) Les sons de batterie peuvent être déclenchés par les patterns rythmiques intégrés.
 (→ <u>« Emploi des rythmes » en page 43</u>)

6 Le niveau général est réglé.

(→ <u>« Réglage du caractère général du son et du niveau de sortie » en page 11</u>)

7 Cette fonction permet d'accorder la guitare connectée.

(→ <u>« Emploi de l'accordeur » en page 39</u>)

#### Présentation de la mémoire (patches/banques)

Le **G1** FOUR/**G1X** FOUR peut conserver jusqu'à 50 patches. Les patches sont gérés par banques de 10.

| Banque 1 | Banque 2     | Banque 3 | Banque 4 | Banque 5 |
|----------|--------------|----------|----------|----------|
| Patch 10 | Patch 20     | Patch 30 | Patch 40 | Patch 50 |
| Patch 11 | Patch 21     | Patch 31 | Patch 41 | Patch 51 |
| Patch 12 | Patch 22     | Patch 32 | Patch 42 | Patch 52 |
| Patch 13 | Patch 23     | Patch 33 | Patch 43 | Patch 53 |
| Patch 14 | Patch 24     | Patch 34 | Patch 44 | Patch 54 |
| Patch 15 | Patch 25     | Patch 35 | Patch 45 | Patch 55 |
| Patch 16 | Patch 26     | Patch 36 | Patch 46 | Patch 56 |
| Patch 17 | Patch 27     | Patch 37 | Patch 47 | Patch 57 |
| Patch 18 | Patch 28     | Patch 38 | Patch 48 | Patch 58 |
| Patch 19 | Patch 29     | Patch 39 | Patch 49 | Patch 59 |
| ι —— J   | ι <u> </u> J | l]       |          |          |

#### Modes de fonctionnement

Le **G1** FOUR/**G1X** FOUR a trois modes de fonctionnement qui peuvent être utilisés en fonction des besoins pendant le jeu.

#### Mode MEMORY

Sert à sélectionner les patches pour le jeu. (→ <u>« Emploi des patches (mode MEMORY) » en page 12</u>)

#### Mode STOMP

Sert à activer/désactiver individuellement les effets d'un patch à l'aide des pédales commutateurs. (→ <u>« Activation/désactivation des effets avec les pédales commutateurs (mode STOMP) » en page 16</u>)

#### Mode EDIT

Sert à changer les effets utilisés dans un patch et à modifier leurs paramètres.

 $(\rightarrow \underline{\text{ (Modification des effets (mode EDIT) » en page 18)}}$ 

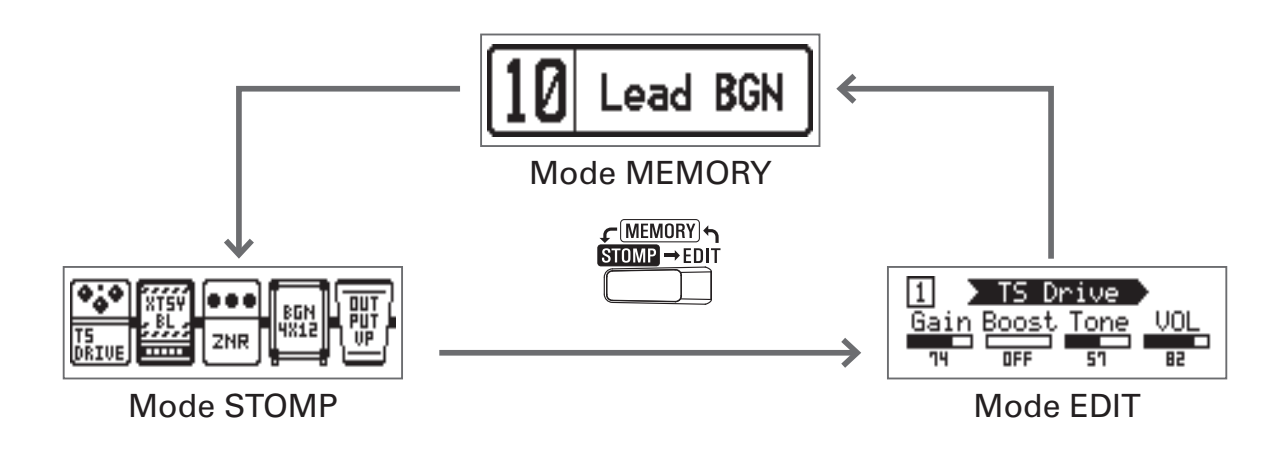

### Nomenclature des parties

#### Face avant

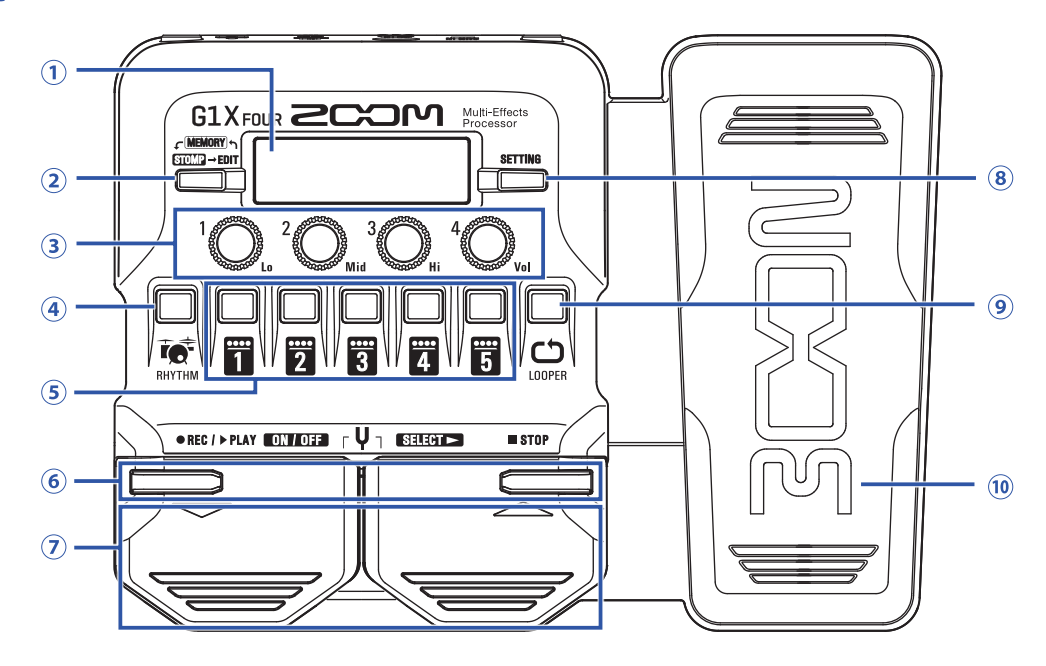

#### 1 Écran

Il affiche des informations, dont le nom du patch sélectionné, le nom de ses effets ainsi que les réglages de ces derniers.

#### 2 Sélecteur de mode

Pressez-le pour passer en revue les modes MEMORY, STOMP et EDIT.

#### **3 Boutons de paramètre**

Utilisez-les pour modifier les paramètres d'effet et effectuer différents réglages.

#### **④ Touche RHYTHM**

Pressez-la pour activer le rythme.

#### **5** Touches d'effet/banque

En mode MEMORY, elles servent à changer de banque. En mode STOMP, elles servent à active/désactiver individuellement les effets. En mode EDIT, elles servent à sélectionner les effets et à les activer/désactiver.

#### **⑥** Touches ▼/▲

Utilisez-les pour changer les effets en mode EDIT. Elles ont les mêmes fonctions que les pédales commutateurs  $\nabla/\Delta$ .

#### ⑦ Pédales commutateurs ▼/▲

En mode MEMORY, elles servent à changer de patch. En mode STOMP, elles servent par exemple à sélectionner les effets et à les activer/désactiver.

#### **® Touche SETTING**

Ouvre l'écran SETTING (réglages).

#### **9 Touche LOOPER**

Pressez-la pour activer le looper.

#### 10 Pédale d'expression (G1X FOUR uniquement)

Lorsqu'un effet de la catégorie PEDAL est sélectionné, cette pédale gère l'intensité de cet effet ( $\rightarrow$  <u>« Réglage des effets à pédale » en page 53</u>).

#### Face arrière

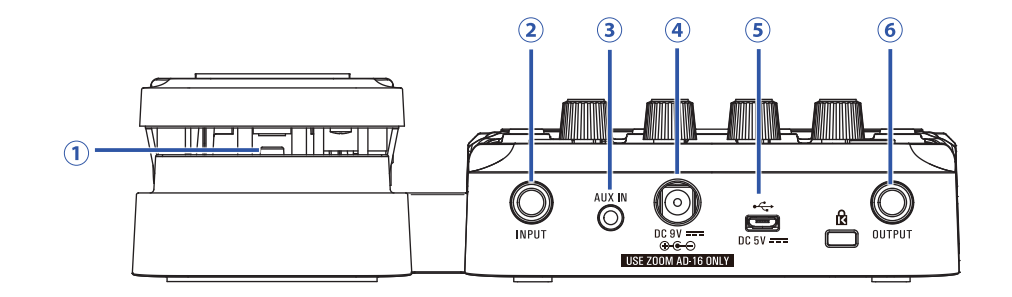

#### ① Commutateur de pédale (G1X FOUR uniquement)

Lorsqu'un effet de la catégorie PEDAL est utilisé, ce commutateur active/désactive l'effet.

#### 2 Prise d'entrée (INPUT)

Branchez ici une guitare.

#### **③ Prise d'entrée auxiliaire (AUX IN)**

Branchez ici un appareil audio ou une autre source sonore externe.

#### À SAVOIR

Les signaux entrant par la prise AUX IN sont directement envoyés à la prise de sortie (OUTPUT) sans passer par les effets internes.

#### (4) Connecteur pour adaptateur secteur

Branchez ici l'adaptateur secteur dédié (AD-16 ZOOM).

#### **5 Port USB**

Branchez ici un ordinateur ou un autre appareil externe. Avec Guitar Lab, vous pouvez par exemple gérer les patches, modifier les effets et en ajouter depuis un ordinateur.

Vous pouvez également brancher ici une batterie mobile en vue de fournir une alimentation.

#### 6 Prise de sortie (OUTPUT)

Branchez ici un ampli pour guitare ou un casque d'écoute.

### Installation des piles

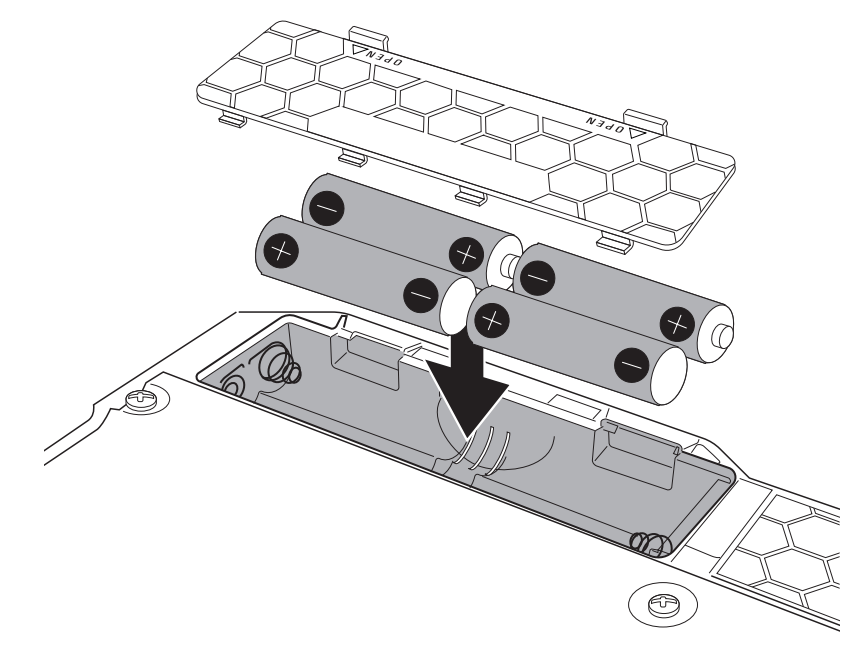

1. Ouvrez le compartiment des piles sous l'unité et installez-y 4 piles AA.

#### 2. Refermez le compartiment des piles.

#### NOTE

Indiquez bien le type de pile utilisé pour un affichage fidèle de la charge restante ( $\rightarrow$  <u>« Indication du type</u> <u>de pile utilisé » en page 35</u>).

#### À SAVOIR

- Si un adaptateur secteur dédié (AD-16 ZOOM) est connecté, l'unité peut fonctionner sur secteur.
- L'alimentation peut également être fournie par le port USB.

#### Présentation du mode ECO

- Par défaut, le mode ECO (économie d'énergie) est activé (ON), donc l'alimentation se coupe automatiquement après 10 heures sans utilisation.
- Le mode ECO peut également être désactivé (réglé sur « OFF ») en écran SETTING (→ <u>« Réglage du</u> mode d'économie d'énergie (ECO) » en page 36).

### Connexion

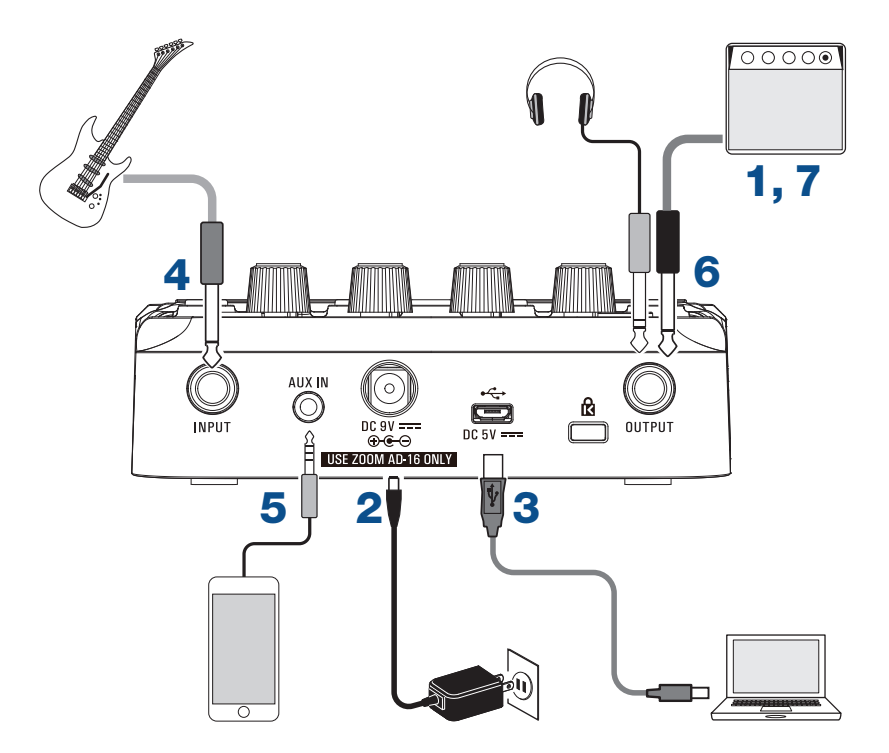

- **1** Ramenez le volume de l'ampli guitare au minimum.
- Pour utiliser l'alimentation secteur, connectez l'adaptateur secteur dédié (AD-16 ZOOM) à la prise prévue à cet effet et à une prise secteur.

Cela met le G1 FOUR/G1X FOUR sous tension.

3. Pour utiliser un ordinateur, connectez un câble USB (non fourni) entre le port USB et l'ordinateur. En cas d'utilisation de l'alimentation par bus USB pour faire fonctionner le G1 FOUR/G1X FOUR, connecter ce câble mettra l'unité sous tension.

#### **Guitar Lab**

Avec Guitar Lab, vous pouvez par exemple gérer les patches, modifier les effets et en ajouter depuis un ordinateur. Téléchargez Guitar Lab depuis le site web ZOOM (https://www.zoom.co.jp).

#### **4** Branchez une guitare à la prise d'entrée (INPUT).

Si vous utilisez des piles pour faire fonctionner le  $G1_{FOUR}/G1X_{FOUR}$ , ce branchement mettra l'unité sous tension.

5. Pour utiliser une source externe, connectez un lecteur audio portable ou autre appareil à la prise AUX IN.

#### À SAVOIR

Les signaux entrant par la prise AUX IN sont directement envoyés à la prise de sortie (OUTPUT) sans passer par les effets internes.

**6** Branchez un ampli guitare ou un casque d'écoute à la prise de sortie (OUTPUT).

**7** Montez le volume de l'ampli guitare.

## Réglage du caractère général du son et du niveau de sortie

| En mode MEMORY ou STOMP, tournez $^{1}$  | $b_{Lo} - {}^4 O_{Vol}.$              |
|------------------------------------------|---------------------------------------|
|                                          |                                       |
| Fonction                                 | Opération                             |
| Régler le niveau des basses fréquences   | Tournez <sup>1</sup> O <sub>L</sub>   |
| Régler le niveau des fréquences moyennes | Tournez <sup>2</sup> O <sub>Mid</sub> |
| Régler le niveau des hautes fréquences   | Tournez <sup>3</sup> O <sub>Hi</sub>  |
| Régler le niveau général                 | Tournez <sup>4</sup> O <sub>vol</sub> |
|                                          |                                       |

À SAVOIR

Ces réglages sont préservés même après avoir changé de patch.

### **Emploi des patches (mode MEMORY)**

Le **G1** FOUR/**G1X** FOUR gère les effets dans des patches. Un patch peut contenir jusqu'à cinq effets, et mémorise leur activation/désactivation ainsi que les réglages de leurs paramètres.

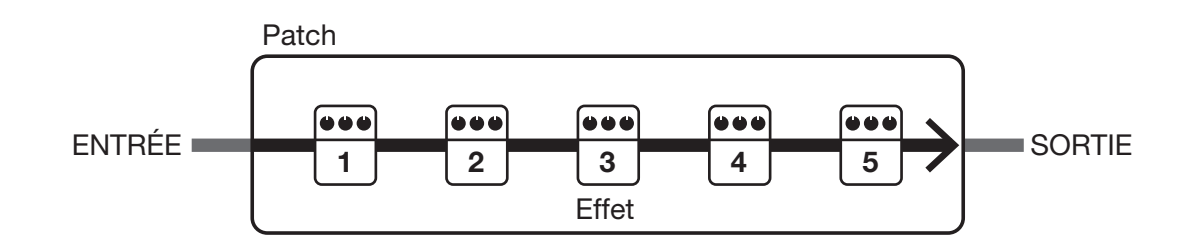

50 patches peuvent être créés. Les patches sont organisés par groupes de 10 que l'on appelle des banques, ce qui permet de rapidement rappeler des effets rien qu'en changeant de banque. Sélectionnez les patches à utiliser en mode MEMORY.

### Passage en mode MEMORY

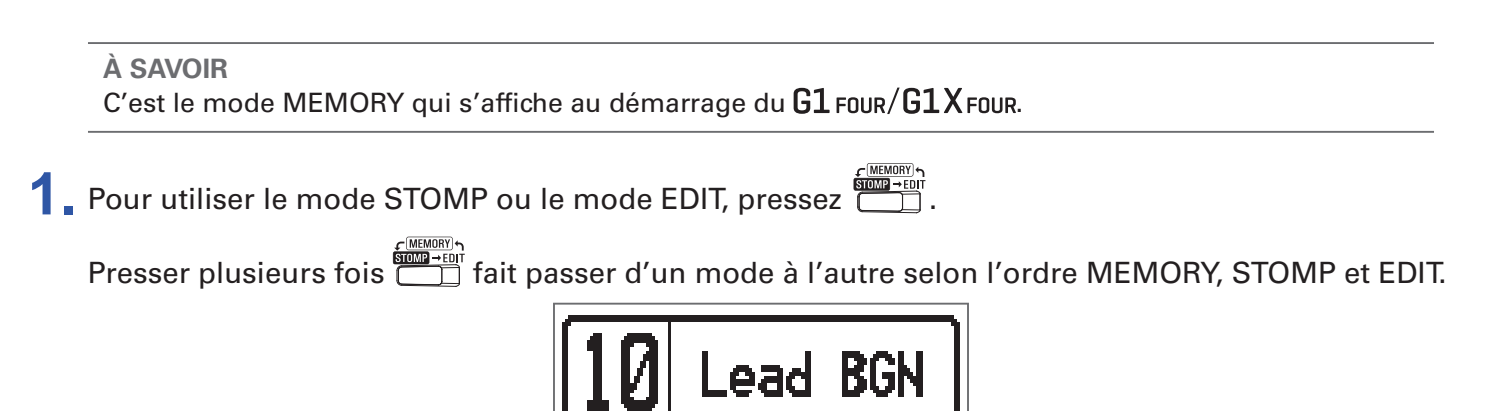

### Sélection des patches et des banques

### Changement de patch

| Pressez 💭 ou 🔄.<br>Cela fait changer de patch. |                             |
|------------------------------------------------|-----------------------------|
| 10 Lead I                                      | BGN $\rightarrow$ 11 Phazed |
| Fonction                                       | Opération                   |
| Passer au patch de numéro inférieur            | Pressez                     |
| Passer au patch de numéro supérieur            | Pressez 😅                   |
|                                                |                             |
| À SAVOIR                                       |                             |

• En maintenant pressées ou ou , vous pouvez faire changer les patchs en continu.

- En utilisant la fonction PRESELECT, vous pouvez préparer le passage à un patch situé dans n'importe quel emplacement tout en continuant à utiliser le son correspondant au patch actuellement sélectionné (→ <u>« Réglage de la fonction PRESELECT » en page 31</u>).
- Quand la fonction BANK HOLD est utilisée, le choix est limité aux patches d'une même banque (→ <u>« Réglage de la fonction BANK HOLD » en page 34</u>).

### Changement de banque

### **1** Pressez **1** – **5**.

Cela change la banque. La LED de la banque sélectionnée s'allume.

| 10 Lead B                           | BGN → 20 JB Block |
|-------------------------------------|-------------------|
| Fonction                            | Opération         |
| Passer aux numéros de patch 10 – 19 | Pressez 1         |
| Passer aux numéros de patch 20 – 29 | Pressez 2         |
| Passer aux numéros de patch 30 – 39 | Pressez 3         |
| Passer aux numéros de patch 40 – 49 | Pressez 4         |
| Passer aux numéros de patch 50 – 59 | Pressez 5         |

### Changement des réglages individuels de patch

**1** Sélectionnez le patch dont vous désirez changer les réglages.

| 10 Lead BGN |
|-------------|
|-------------|

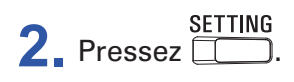

Cela ouvre l'écran SETTING (réglages).

| SETTING |  |      |       |       |
|---------|--|------|-------|-------|
|         |  | SRVE | SETUP | PWR / |

#### 3 Pressez 2.

Cela ouvre l'écran de réglage de patch.

Le niveau et le nom du patch peuvent être modifiés ( $\rightarrow$  <u>« Changement du niveau de patch » en page</u> 14, <u>« Changement des noms de patch » en page 15</u>).

| Lead | B BG | N    | LEVEL<br>100 |
|------|------|------|--------------|
| CHAR | 4 F  | SKIP | VALUE        |

### Changement du niveau de patch

1. Tournez <sup>4</sup>O<sub>vol</sub>.

Cela change le niveau (LEVEL) du patch.

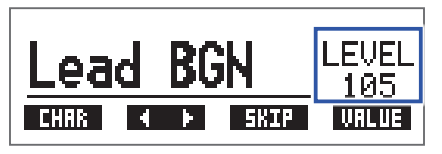

#### À SAVOIR

• Pressez \_\_\_\_\_ pour abandonner les réglages de patch et revenir à l'écran d'origine.

• En plus des réglages des patches individuels, le volume et l'égalisation pour l'ensemble du G1 FOUR/G1X FOUR peuvent également être modifiés (→ <u>« Réglage du caractère général du son et du</u> niveau de sortie » en page 11).

### Changement des noms de patch

### 1 Tournez <sup>2</sup>O<sub>Mid</sub>.

Cela déplace le curseur.

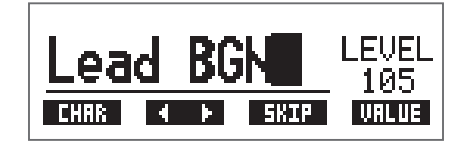

### **2** Tournez ${}^{1}\mathbb{O}_{L}$ .

Cela change le caractère sur lequel se trouve le curseur.

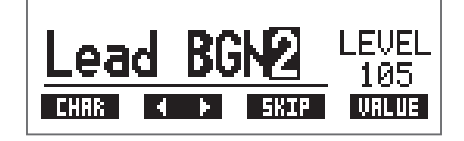

**À SAVOIR** 

- Pressez \_\_\_\_\_ pour abandonner les réglages de patch et revenir à l'écran d'origine.
- Les caractères et symboles qui peuvent être utilisés sont les suivants.

• Tournez  ${}^{3}\mathbb{O}_{Hi}$  pour changer le type de caractère.

### Activation/désactivation des effets avec les pédales commutateurs (mode STOMP)

En mode STOMP, vous pouvez activer/désactiver les effets avec les pédales commutateurs.

### **Activation du mode STOMP**

**1**. Si vous êtes en mode MEMORY ou EDIT, pressez

Presser plusieurs fois fait passer d'un mode à l'autre selon l'ordre MEMORY, STOMP et EDIT.

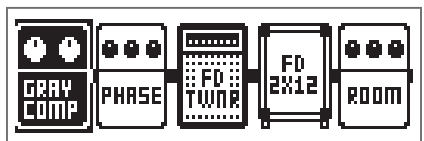

## Activation/désactivation des effets avec les pédales commutateurs

### 1. Pressez

Sélectionnez l'effet à contrôler.

L'effet sélectionné est affiché en négatif.

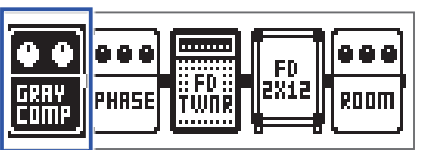

Pressez plusieurs fois pour déplacer la sélection vers la droite.

|  | ROOM |
|--|------|

### 2. Pressez

Cela active/désactive l'effet.

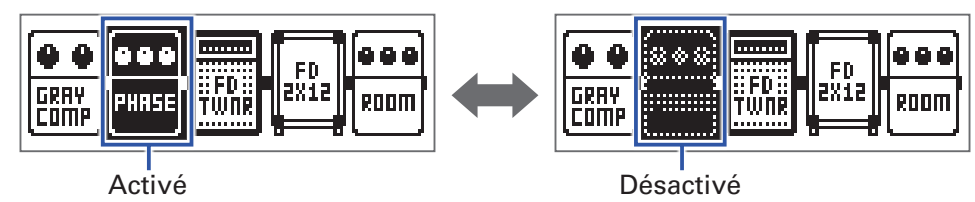

Pour activer/désactiver un effet à la main, pressez la touche 1 – 5 correspondant à la position de cet effet.

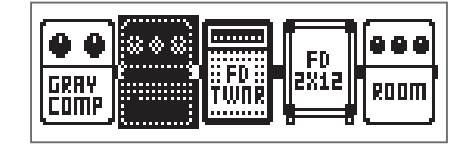

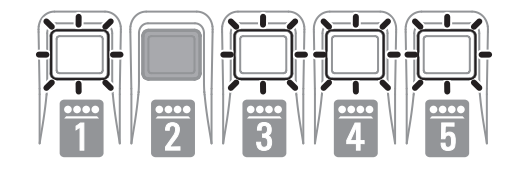

### **Modification des effets (mode EDIT)**

En mode EDIT, vous pouvez modifier les effets utilisés dans un patch et régler leurs paramètres.

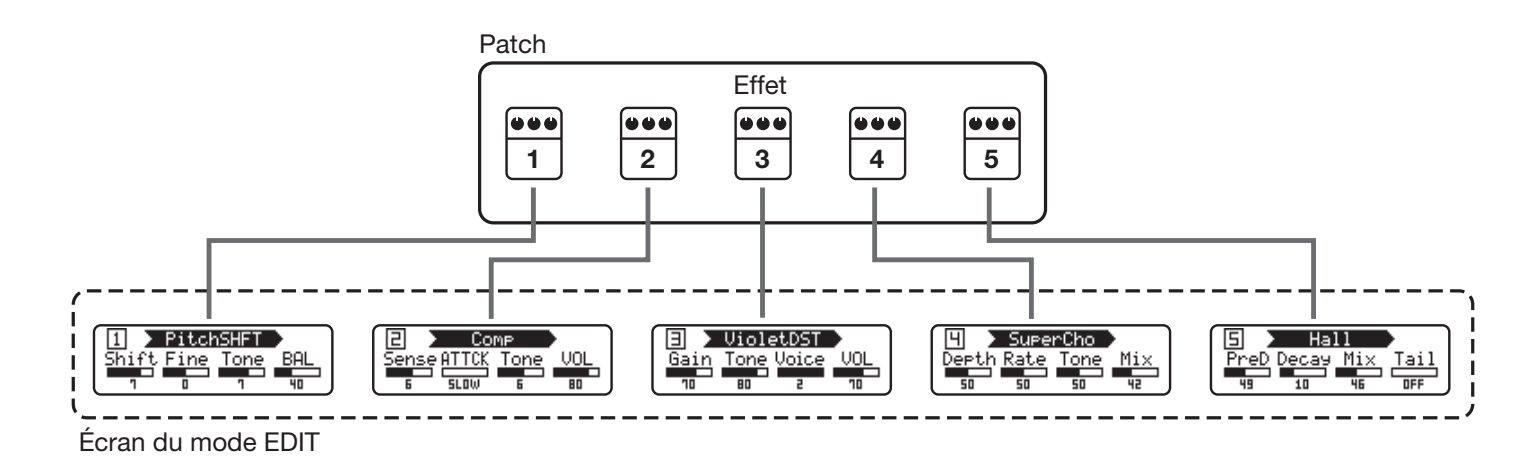

### **Activation du mode EDIT**

1. Sélectionnez un patch en mode MEMORY.

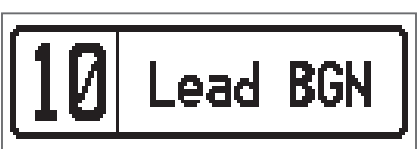

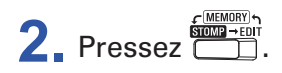

Presser plusieurs fois fait passer d'un mode à l'autre selon l'ordre MEMORY, STOMP et EDIT.

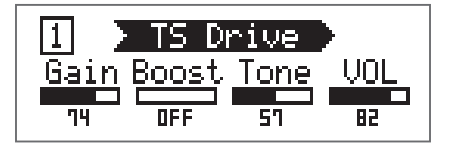

### Sélection des effets

**1** Pressez **1** – **5** en fonction de l'effet que vous désirez modifier.

Cela commute l'effet.

La LED de l'effet sélectionné s'allume.

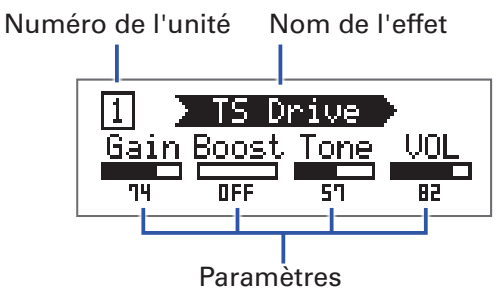

À SAVOIR

Le numéro de l'unité d'effet correspond à son ordre d'apparition dans le patch.

### Activation/désactivation des effets

1 Pressez à nouveau 🛅 – 🐻 pour l'effet sélectionné.

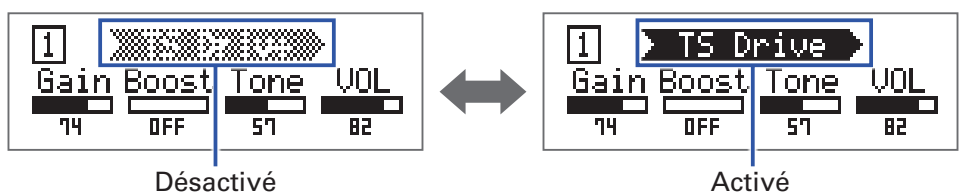

### **Changement des types d'effet**

### Sélection des types d'effet

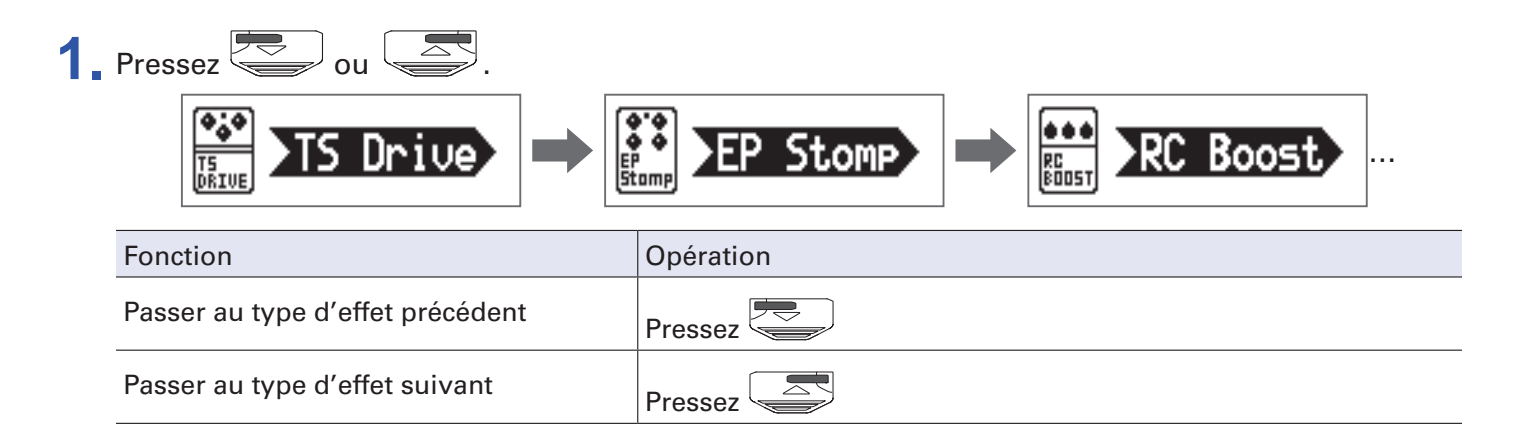

### Sélection de catégories d'effet

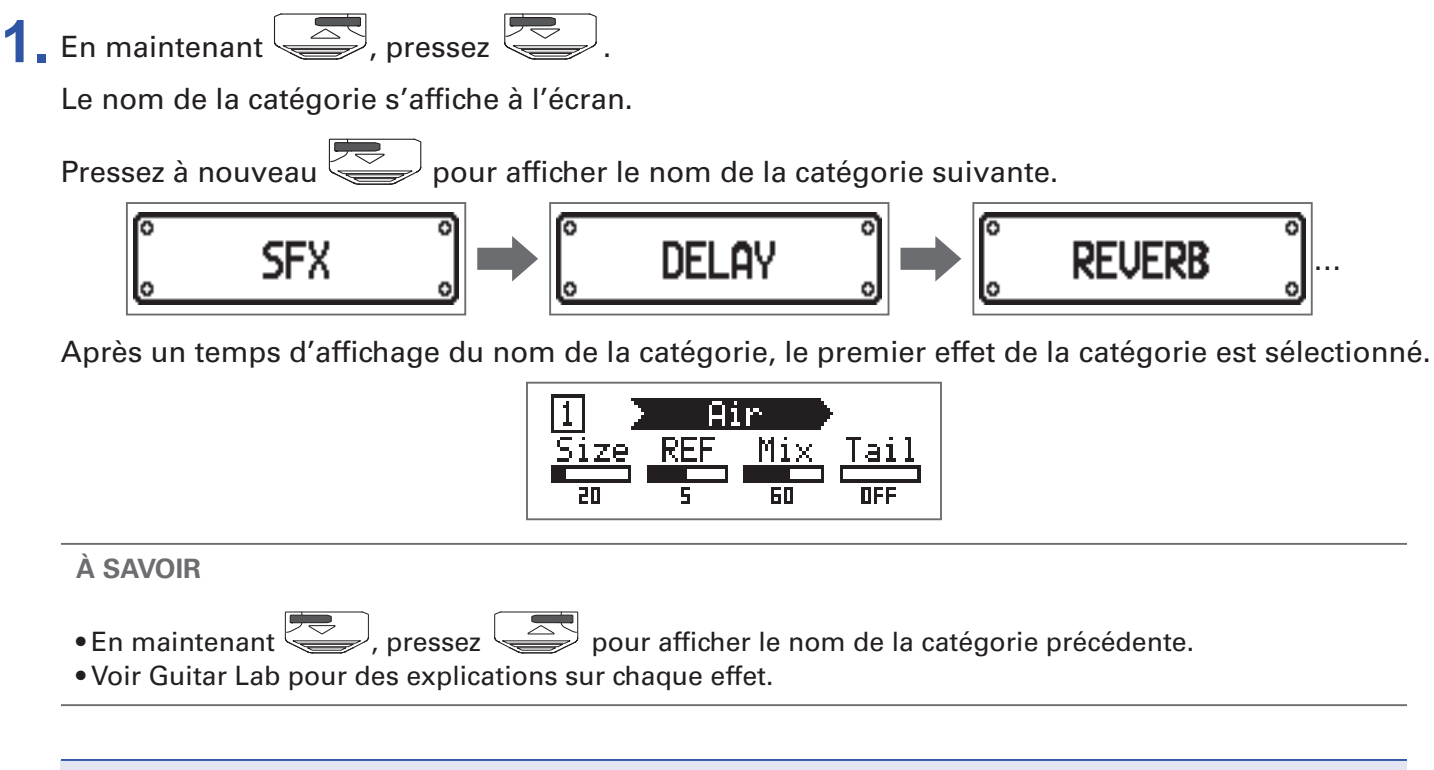

#### NOTE

Avec le **G1** FOUR/**G1X** FOUR, vous pouvez combiner 5 effets comme vous le voulez. Si cette combinaison nécessite plus de puissance que ne peut en fournir l'unité, un avertissement « PROCESS OVERFLOW » (puissance de traitement saturée) apparaît et les effets sont ignorés. Modifiez un des effets pour mettre fin à cette situation.

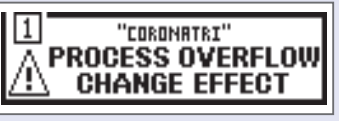

#### À SAVOIR

Sélectionnez des effets de la catégorie PEDAL sur le **G1X** FOUR pour utiliser des effets pouvant être contrôlés par la pédale d'expression.

### Réglage des paramètres d'effet

**1** Tournez  ${}^{1}\mathbb{O}_{L_{0}} - {}^{4}\mathbb{O}_{V_{0}}$ .

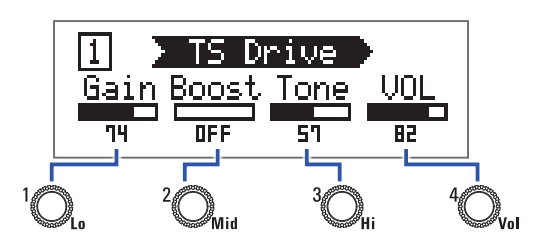

Les paramètres associés à chaque bouton dépendent de l'effet. Référez-vous aux noms affichés à l'écran.

Si un effet a 5 paramètres ou plus, utilisez  ${}^{4}O_{\rm tot}$  pour changer de page d'écran.

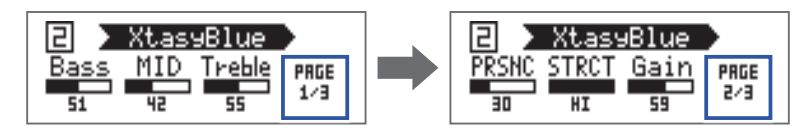

#### À SAVOIR

- Lorsque la fonction de sauvegarde automatique AUTO SAVE est réglée sur ON, les changements apportés au paramètres sont automatiquement sauvegardés (→ <u>« Réglage de la fonction AUTO SAVE »</u> <u>en page 28</u>).
- Lorsque la fonction de sauvegarde automatique AUTO SAVE est réglée sur OFF, un écran de sauvegarde de paramètres s'affiche au moment où vous essayez de changer de patch.
- La fonction AUTO SAVE est activée par défaut.

### **Changement de l'ordre des effets**

SETTING Pressez \_\_\_\_\_.

Cela ouvre l'écran SETTING (réglages).

| SETTING |  |           |       |               |
|---------|--|-----------|-------|---------------|
|         |  | SRVE<br>F | SETUP | PWR /<br>CLCD |

### 2. Pressez

Cela ouvre l'écran CHAIN (chaînage).

Les effets utilisés dans le patch sélectionné sont représentés sous forme d'icônes.

|                    | CHRIN |      |
|--------------------|-------|------|
|                    |       |      |
| GRAY<br>COMP BOOST | TWOR  | ROOM |

**3** Pressez la touche **1** – **5** correspondant à l'effet que vous souhaitez déplacer.

| ***         |      |
|-------------|------|
| RC<br>BOOST | ROOM |

**4.** Pressez la touche **1** – **5** correspondant à la destination voulue. L'effet sera déplacé à l'emplacement de destination sélectionné.

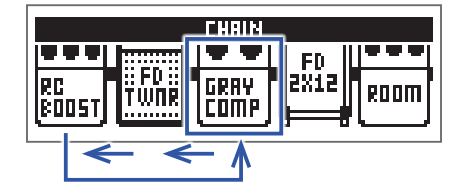

### **Gestion des patches**

### Sauvegarde de patches

Après modification, un patch peut être sauvegardé au même endroit, ce qui le remplace. Il peut également être sauvegardé dans un autre numéro de patch.

SETTING Pressez .

Cela ouvre l'écran SETTING (réglages).

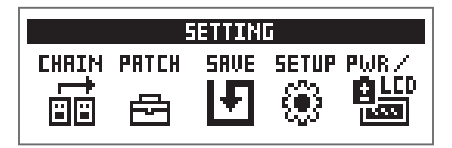

### 2. Pressez

Cela ouvre l'écran SAVE (sauvegarde).

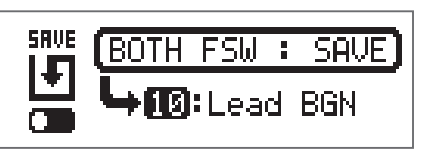

### **3.** Utilisez , et **1** – **5**.

Sélectionnez le numéro du patch de destination.

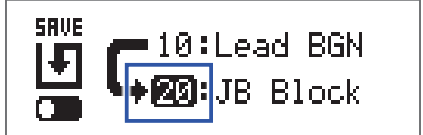

| Fonction                                  | Opération |
|-------------------------------------------|-----------|
| Sélectionner le patch précédent           | Pressez   |
| Sélectionner le patch suivant             | Pressez   |
| Sélectionner les numéros de patch 10 – 19 | Pressez 1 |
| Sélectionner les numéros de patch 20 – 29 | Pressez 2 |
| Sélectionner les numéros de patch 30 – 39 | Pressez 3 |
| Sélectionner les numéros de patch 40 – 49 | Pressez 4 |
| Sélectionner les numéros de patch 50 – 59 | Pressez 5 |

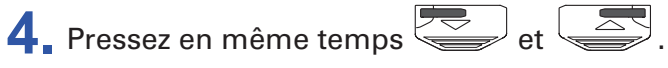

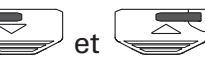

Cela sauvegarde le patch, écrasant ainsi l'ancien contenu.

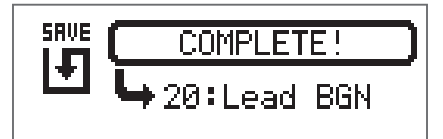

### **Interversion de patches**

Le contenu du patch peut être échangé avec celui d'un patch d'un autre numéro.

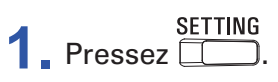

Cela ouvre l'écran SETTING (réglages).

| SETTING |  |      |       |       |  |
|---------|--|------|-------|-------|--|
|         |  | SRVE | SETUP | PWR / |  |

### 2. Pressez 3.

Cela ouvre l'écran SAVE (sauvegarde).

| SAVE | (BOTH FSW : SAVE)    |
|------|----------------------|
|      | <b>└→∭</b> :Lead BGN |

**3** Tournez  $^{1}O_{Lo}$ .

À l'écran, l'icône SAVE se transforme en icône SWAP (interversion).

| SWAP | (BOTH FSW : SWAP)  |
|------|--------------------|
|      | <b>└→∭:</b> Phazed |

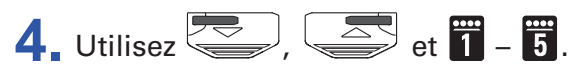

Sélectionnez le numéro du patch à intervertir.

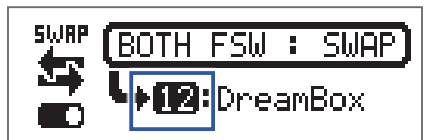

| Fonction                                  | Opération |
|-------------------------------------------|-----------|
| Sélectionner le patch précédent           | Pressez 💭 |
| Sélectionner le patch suivant             | Pressez   |
| Sélectionner les numéros de patch 10 – 19 | Pressez 1 |
| Sélectionner les numéros de patch 20 – 29 | Pressez 2 |
| Sélectionner les numéros de patch 30 – 39 | Pressez 3 |
| Sélectionner les numéros de patch 40 – 49 | Pressez 4 |
| Sélectionner les numéros de patch 50 – 59 | Pressez 5 |

### **5.** Pressez en même temps et .

Cela intervertit les patches.

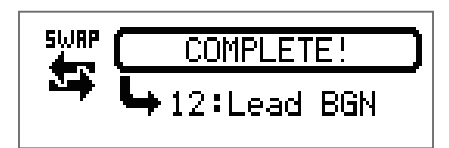

#### NOTE

Un patch dont le contenu a été modifié doit être sauvegardé avant de pouvoir être interverti. Sauvegardez le patch avant d'essayer d'intervertir son contenu ( $\rightarrow$  <u>« Sauvegarde de patches » en page</u> 23).

### Réglage du tempo général

Le tempo général est le tempo commun aux effets, aux rythmes et au looper.

SETTING Pressez .

Cela ouvre l'écran SETTING (réglages).

| SETTING |       |      |       |       |  |
|---------|-------|------|-------|-------|--|
| CHAIM   | PATCH | SAVE | SETUP | PWR / |  |
|         | ē     | Ð    | ۲     |       |  |

2. Pressez 4.

Cela ouvre l'écran SETUP (configuration).

| SETUP                                  |    |     |     |  |  |
|----------------------------------------|----|-----|-----|--|--|
| BPM AUTO PRE- BANK<br>Save Select Hold |    |     |     |  |  |
| 120                                    | ON | OFF | OFF |  |  |

**3** Tournez  $^{1}O_{L_{0}}$ .

| SETUP                                  |    |     |     |  |  |
|----------------------------------------|----|-----|-----|--|--|
| BPM RUTO PRE- BANK<br>Save Select Hold |    |     |     |  |  |
| 124                                    | ON | 0FF | OFF |  |  |

À SAVOIR

• Cela peut aller de 40 à 250.

• BPM (battements par minute) correspond au nombre de temps (noires) battus en une minute et c'est une unité utilisée pour indiquer la vitesse d'un tempo musical. Par exemple, 60 BPM correspond à un tempo de 60 battements par minute.

### **Réglage de la fonction AUTO SAVE**

Cette fonction peut être utilisée pour que les modifications apportées aux réglages de patch et d'effet soient automatiquement sauvegardées à l'instant où elles sont effectuées.

#### SETTING Pressez .

Cela ouvre l'écran SETTING (réglages).

| SETTING |  |      |       |       |  |
|---------|--|------|-------|-------|--|
|         |  | SRVE | SETUP | PWR / |  |

### 2. Pressez

Cela ouvre l'écran SETUP (configuration).

| SETUP                                  |    |     |     |  |  |
|----------------------------------------|----|-----|-----|--|--|
| BPM AUTO PRE- BANK<br>Save Select Hold |    |     |     |  |  |
| 120                                    | ON | OFF | OFF |  |  |

3. Tournez <sup>2</sup>O<sub>Mid</sub>.

| SETUP                                  |     |     |     |  |  |
|----------------------------------------|-----|-----|-----|--|--|
| BPM RUTO PRE- BRNK<br>SRVE SELECT HOLD |     |     |     |  |  |
| 120                                    | OFF | OFF | OFF |  |  |

| Réglage | Explication                               |
|---------|-------------------------------------------|
| ON      | La sauvegarde automatique est activée.    |
| OFF     | La sauvegarde automatique est désactivée. |

#### Avec AUTO SAVE sur ON

Les modifications apportées aux réglages des patches et des effets seront automatiquement sauvegardées.

#### Avec AUTO SAVE sur OFF

Les modifications apportées aux patches peuvent être sauvegardées grâce à la procédure suivante.

**1** Après avoir modifié un patch, passez à un autre patch.

Un message apparaîtra à l'écran pour vous demander si vous souhaitez sauvegarder les modifications effectuées.

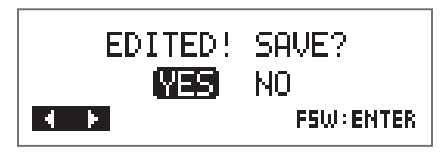

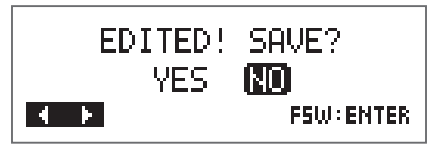

| Réglage | Explication                                   |
|---------|-----------------------------------------------|
| YES     | Les modifications seront sauvegardées.        |
| NO      | Les modifications ne seront pas sauvegardées. |

#### NOTE

Si vous sélectionnez « NO », l'autre patch s'ouvrira sans que les modifications apportées au patch précédent ne soient sauvegardées.

3. Pressez 💭 ou 🔄.

Cela ouvre un écran de sélection de numéro de patch à utiliser pour la sauvegarde.

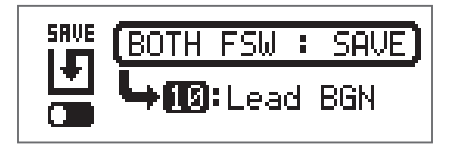

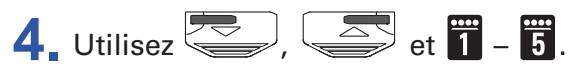

Sélectionnez le numéro du patch de destination.

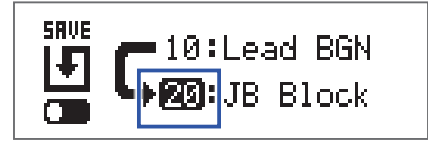

| Fonction                            | Opération |
|-------------------------------------|-----------|
| Passer au patch de numéro inférieur | Pressez 🥌 |
| Passer au patch de numéro supérieur | Pressez   |
| Passer aux numéros de patch 10 – 19 | Pressez 1 |
| Passer aux numéros de patch 20 – 29 | Pressez 2 |
| Passer aux numéros de patch 30 – 39 | Pressez 3 |
| Passer aux numéros de patch 40 – 49 | Pressez 4 |
| Passer aux numéros de patch 50 – 59 | Pressez 5 |

### **5.** Pressez en même temps et .

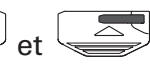

Le patch modifié est sauvegardé.

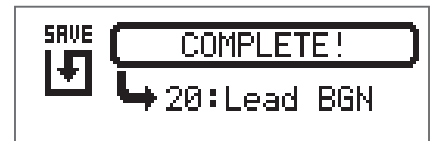

À SAVOIR

Un patch ayant été modifié peut également être sauvegardé en écran SETTING (→ <u>« Sauvegarde de</u> patches » en page 23).

### **Réglage de la fonction PRESELECT**

Cette fonction peut être utilisée pour préparer le passage à un autre patch situé dans n'importe quel emplacement mémoire tout en continuant à utiliser le son du patch actuellement sélectionné.

#### SETTING Pressez .

Cela ouvre l'écran SETTING (réglages).

| SETTING |  |      |       |  |
|---------|--|------|-------|--|
|         |  | SRVE | SETUP |  |

### 2. Pressez

Cela ouvre l'écran SETUP (configuration).

| SETUP                                  |    |     |     |  |
|----------------------------------------|----|-----|-----|--|
| BPM BUTO PRE- BANK<br>Save Select Hold |    |     |     |  |
| 120                                    | ON | 0FF | OFF |  |

**3** Tournez <sup>3</sup>O<sub>Hi</sub>.

| SETUP |              |                |              |
|-------|--------------|----------------|--------------|
| BPM   | AUTO<br>Save | PRE-<br>Select | BANK<br>Hold |
| 120   | ON           | OFF            | OFF          |

| Réglage | Explication                            |
|---------|----------------------------------------|
| ON      | Utiliser la fonction PRESELECT.        |
| OFF     | Ne pas utiliser la fonction PRESELECT. |

#### Avec PRESELECT sur ON

1. En mode MEMORY, utilisez , et **1** – **5**.

Cela ouvre un écran servant à sélectionner le numéro du patch à présélectionner.

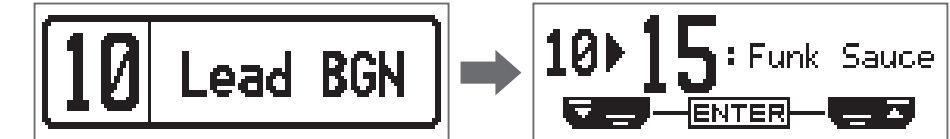

| Fonction                            | Opération |
|-------------------------------------|-----------|
| Passer au patch de numéro inférieur | Pressez   |
| Passer au patch de numéro supérieur | Pressez   |
| Passer aux numéros de patch 10 – 19 | Pressez 1 |
| Passer aux numéros de patch 20 – 29 | Pressez 2 |
| Passer aux numéros de patch 30 – 39 | Pressez 3 |
| Passer aux numéros de patch 40 – 49 | Pressez 4 |
| Passer aux numéros de patch 50 – 59 | Pressez 5 |

2. Pressez en même temps 😇 et 🔄.

Cela fait passer au patch sélectionné.

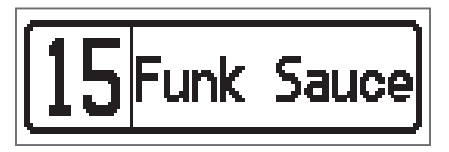

#### Avec PRESELECT sur OFF

En mode MEMORY, utilisez
 Cela fait changer de patch.

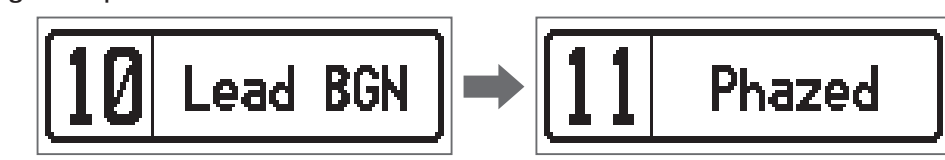

| Fonction                            | Opération |
|-------------------------------------|-----------|
| Passer au patch de numéro inférieur | Pressez   |
| Passer au patch de numéro supérieur | Pressez   |
| Passer aux numéros de patch 10 – 19 | Pressez 1 |
| Passer aux numéros de patch 20 – 29 | Pressez 2 |
| Passer aux numéros de patch 30 – 39 | Pressez 3 |
| Passer aux numéros de patch 40 – 49 | Pressez 4 |
| Passer aux numéros de patch 50 – 59 | Pressez 5 |

### **Réglage de la fonction BANK HOLD**

Cette fonction peut être utilisée pour limiter le choix de patch à une seule et même banque.

SETTING Pressez .

Cela ouvre l'écran SETTING (réglages).

|       | -     | IETTIN | F     |       |
|-------|-------|--------|-------|-------|
| CHRIM | PATCH | SAVE   | SETUP | PWR / |
|       | ē     | Ð      | ۰     |       |

2. Pressez

Cela ouvre l'écran SETUP (configuration).

| SETUP |              |                |              |
|-------|--------------|----------------|--------------|
| BPM   | AUTO<br>Save | PRE-<br>Select | BANK<br>Hold |
| 120   | ON           | 0FF            | OFF          |

3. Tournez <sup>4</sup>O<sub>v₀l</sub>

| SETUP |              |                |              |
|-------|--------------|----------------|--------------|
| BPM   | AUTO<br>Save | PRE-<br>Select | BANK<br>Hold |
| 120   | ON           | OFF            | ON           |

#### Avec BANK HOLD sur ON

Demander le patch précédent alors que le premier patch de la banque est sélectionné appelle le dernier patch de cette même banque. Demander le patch suivant alors que le dernier patch de la banque est sélectionné appelle le premier patch de cette même banque.

Exemple : sélection de patch en banque 1

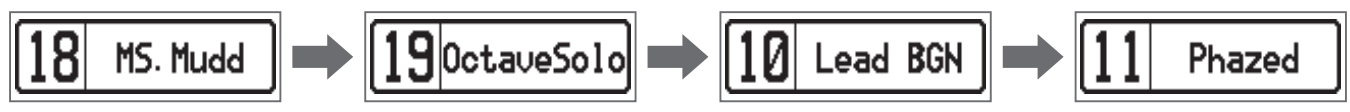

#### Avec BANK HOLD sur OFF

Demander le patch précédent ou suivant alors que le premier ou dernier patch de la banque est sélectionné appelle un patch de la banque voisine.

Exemple : sélection de patch en banque 1

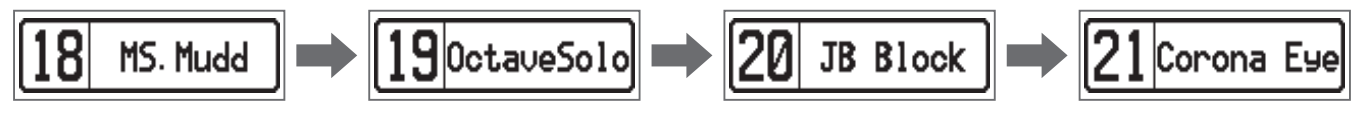

### Réglages de l'alimentation et de l'affichage

### Indication du type de pile utilisé

Indiquez le type de pile utilisé pour un affichage fidèle de la charge restante.

SETTING Pressez .

Cela ouvre l'écran SETTING (réglages).

| SETTING |  |      |       |  |
|---------|--|------|-------|--|
|         |  | SRVE | SETUP |  |

### 2 Pressez 5.

Cela ouvre l'écran PWR/LCD (alimentation/écran LCD).

| PWR/LED |     |                |          |
|---------|-----|----------------|----------|
| BATTERY | ECO | BACK-<br>Light | CONTRAST |
| ALKALI  | ON  | ON             | 8        |

### **3**. Tournez <sup>1</sup>O<sub>L</sub>.

| PWR/LED |     |                |          |
|---------|-----|----------------|----------|
| BATTERY | ECO | BACK-<br>Light | CONTRAST |
| Ni-MH   | ON  | ON             | 8        |

| Réglage | Explication                       |
|---------|-----------------------------------|
| ALKALI  | Piles alcalines                   |
| Ni-MH   | Batteries nickel-hydrure de métal |

### Réglage du mode d'économie d'énergie (ECO)

Cette fonction peut être utilisée pour couper automatiquement l'alimentation après 10 heures sans utilisation.

SETTING Pressez .

Cela ouvre l'écran SETTING (réglages).

| SETTING |       |      |       |       |
|---------|-------|------|-------|-------|
|         | PATCH | SRVE | SETUP | PWR / |

### 2. Pressez 5.

Cela ouvre l'écran PWR/LCD (alimentation/écran LCD).

| PWR/LED |     |                |          |
|---------|-----|----------------|----------|
| BATTERY | ECO | BACK-<br>Light | CONTRAST |
| ALKALI  | ON  | ON             | 8        |

3. Tournez <sup>2</sup>O<sub>Mid</sub>.

| PWR/LED           |            |                      |               |
|-------------------|------------|----------------------|---------------|
| BRTTERY<br>ALKALI | eco<br>OFF | BACK-<br>LIGHT<br>ON | CONTRAST<br>8 |

| Réglage | Explication                                                               |
|---------|---------------------------------------------------------------------------|
| ON      | L'alimentation se coupe automatiquement après 10 heures sans utilisation. |
| OFF     | Cela désactive le mode ECO.                                               |

### Réglage de durée du rétroéclairage

SETTING

Cela ouvre l'écran SETTING (réglages).

| SETTING |                 |      |              |             |
|---------|-----------------|------|--------------|-------------|
|         | PATCH<br>, CCL, | SRVE | SETUP        |             |
|         |                 | L.   | 2 <u>5</u> 5 | <b>1644</b> |

### 2. Pressez 5.

Cela ouvre l'écran PWR/LCD (alimentation/écran LCD).

| PWR/LED |     |                |          |
|---------|-----|----------------|----------|
| BRTTERY | ECO | BACK-<br>Light | CONTRAST |
| ALKALI  | ΟN  | ON             | 8        |

### **3** Tournez <sup>3</sup>O<sub>Hi</sub>.

| PWR/LED |     |                |          |
|---------|-----|----------------|----------|
| BRTTERY | ECO | BACK-<br>Light | CONTRAST |
| ALKALI  | ON  | 30s            | 8        |

| Réglage | Explication                                                         |
|---------|---------------------------------------------------------------------|
| OFF     | Le rétroéclairage reste éteint.                                     |
| ON      | Le rétroéclairage reste toujours allumé.                            |
| 15s     | Le rétroéclairage s'éteint 15 secondes après la dernière opération. |
| 30s     | Le rétroéclairage s'éteint 30 secondes après la dernière opération. |

### Réglage du contraste de l'écran

SETTING Pressez \_\_\_\_\_.

Cela ouvre l'écran SETTING (réglages).

|    |       | ETTIN | F     |       |
|----|-------|-------|-------|-------|
|    | PATCH | SAVE  | SETUP | PWR / |
| ĖĖ | 6     | ÷     | ۲     |       |

### 2. Pressez 5.

Cela ouvre l'écran PWR/LCD (alimentation/écran LCD).

|                                     | PWR/LED |    |   |  |  |  |  |
|-------------------------------------|---------|----|---|--|--|--|--|
| BATTERY ECO BACK-<br>Light contrast |         |    |   |  |  |  |  |
| ALKALI                              | ON      | ON | 8 |  |  |  |  |

### 3 Tournez <sup>4</sup>O<sub>vol</sub>

| PWR/LED                    |    |    |    |  |  |  |
|----------------------------|----|----|----|--|--|--|
| BATTERY ECO BACK- COMTRAST |    |    |    |  |  |  |
| ALKALI                     | ON | ON | 12 |  |  |  |

À SAVOIR Le réglage peut aller de 1 à 13.

### Emploi de l'accordeur

Utilisez-le pour accorder la guitare connectée.

### Activation de l'accordeur

**1.** En mode MEMORY, STOMP ou EDIT, pressez et en même temps. Cela active l'accordeur.

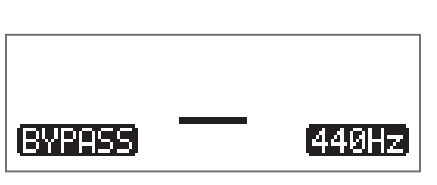

À SAVOIR SETTING Presser quoi que ce soit d'autre que \_\_\_\_\_ fermera l'accordeur et vous ramènera à l'écran d'origine.

### Accordage d'une guitare

 Jouez à vide la corde que vous désirez accorder et réglez sa hauteur.
 L'affichage diffère selon le type d'accordeur sélectionné (→ <u>« Modification des réglages d'accordeur »</u> en page 41).

#### Accordeur chromatique (CHROMATIC)

Le nom de la note la plus proche et l'écart de hauteur par rapport à celle-ci seront affichés sur l'écran et par les LED.

Lorsque la hauteur est juste, la LED du centre de l'indicateur s'allume en vert et les LED à gauche et à droite en rouge.

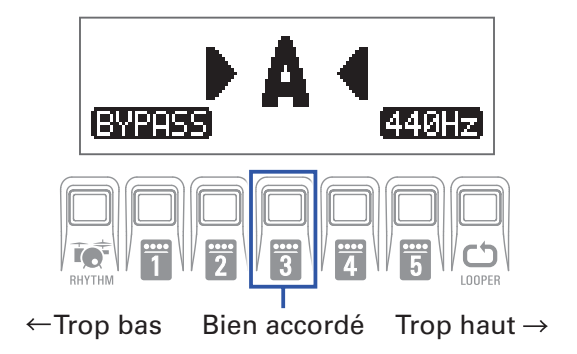

#### Autres accordeurs

Le numéro de la corde la plus proche et l'écart de hauteur par rapport à celle-ci seront affichés sur l'écran et par les LED.

Lorsque la hauteur est juste, la LED du centre de l'indicateur s'allume en vert et les LED à gauche et à droite en rouge.

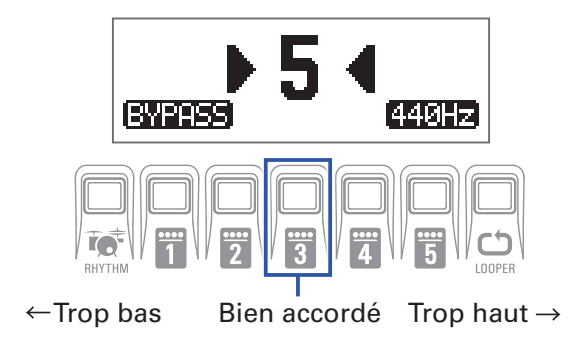

### Modification des réglages d'accordeur

SETTING **1** Pressez quand l'accordeur est affiché.

Cela ouvre l'écran TUNER (accordeur).

| TUNER  |       |           |      |  |  |
|--------|-------|-----------|------|--|--|
| OUTPUT | CALIB | TYPE      | FLAT |  |  |
| BYPASS | 440   | CHROMATIC |      |  |  |

#### Réglage du mode de sortie

| TUNER  |       |          |      |  |  |
|--------|-------|----------|------|--|--|
| OUTPUT | CALIB | TYPE     | FLAT |  |  |
| MUTE   | 440   | CHROMATI | C    |  |  |

| Réglage | Explication                                                        |
|---------|--------------------------------------------------------------------|
| BYPASS  | Les effets sont court-circuités et seul sort le son de la guitare. |
| MUTE    | Le son de la guitare est coupé.                                    |

```
À SAVOIR
```

Vous pouvez également tourner 10, quand l'accordeur est affiché pour changer ce réglage.

#### Réglage du diapason de référence

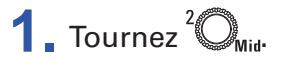

| TUNER                  |     |           |  |  |  |  |  |
|------------------------|-----|-----------|--|--|--|--|--|
| OUTPUT CALIB TYPE FLAT |     |           |  |  |  |  |  |
| BYPASS                 | 442 | CHROMATIC |  |  |  |  |  |

À SAVOIR

• Cela règle le la médian entre 435 et 445 Hz.

• Vous pouvez également tourner  ${}^4 O_{\rm MI}$  quand l'accordeur est affiché pour changer ce réglage.

#### Choix du type d'accordeur

1. Tournez <sup>3</sup>O<sub>Hi</sub>.

| TUNER  |       |        |      |  |  |
|--------|-------|--------|------|--|--|
| OUTPUT | CALIB | TYPE   | FLAT |  |  |
| BYPASS | 440   | GUITAR | b×0  |  |  |

| Réglage                  | Explication                                                                                                    |
|--------------------------|----------------------------------------------------------------------------------------------------|
| CHROMATIC (chromatique)  | L'écart de hauteur est affiché par rapport à la note la plus proche (en demi-tons).                                                                                                    |
| Autres types d'accordeur | Le numéro de la corde la plus proche est affiché en fonction du type sélectionné, et l'écart par rapport à sa hauteur est affiché. Les types d'accordeur suivants peuvent être sélectionnés. |

| Affi-  | Evolucition                                                                         |     | Ν | lumérc | o de co | rde/not | de/note         3       2       1         G       B       E         A       C#       E         F#       A       D         G#       B       E         G       B       D |   |
|--------|-------------------------------------------------------------------------------------|-----|---|--------|---------|---------|----------------------------------------------------------------------------------------------------|---|
| chage  | Explication                                                                         | 7 6 |   | 5      | 4       | 3       | 2                                                                                                    | 1 |
| GUITAR | Accordage standard d'une guitare avec une 7e corde                                  | В   | Е | А      | D       | G       | В                                                                                                    | Е |
| OPEN A | Open tuning en <i>la</i><br>(les cordes à vide produisent un accord de <i>la</i> )  | _   | Е | А      | Е       | А       | C#                                                                                                    | Е |
| OPEN D | Open tuning en <i>ré</i><br>(les cordes à vide produisent un accord de ré)          | _   | D | А      | D       | F#      | А                                                                                                    | D |
| OPEN E | Open tuning en <i>mi</i> (<br>les cordes à vide produisent un accord de <i>mi</i> ) | _   | E | В      | Е       | G#      | В                                                                                                    | E |
| OPEN G | Open tuning en sol<br>(les cordes à vide produisent un accord de <i>sol</i> )       | _   | D | G      | D       | G       | В                                                                                                    | D |
| DADGAD | Autre accordage souvent utilisé pour le tapping et diverses autres techniques       | _   | D | А      | D       | G       | А                                                                                                    | D |
|        |                                                                                     |     |   |        |         |         |                                                                                                    |   |

Rappelons qu'en notation anglo-saxonne, A=*Ia*, B=*si*, C=*do*, D=*ré*, E=*mi*, F=*fa*, G=*sol*.

#### Utilisation de flat tunings

### 1. Tournez <sup>4</sup>O<sub>vol</sub>.

Toutes les cordes peuvent être abaissées par rapport à l'accordage ordinaire d'un ( $\flat \times 1$ ), deux ( $\flat \times 2$ ) ou trois ( $\flat \times 3$ ) demi-tons.

| TUNER                  |     |        |     |  |  |  |
|------------------------|-----|--------|-----|--|--|--|
| OUTPUT CALIB TYPE FLAT |     |        |     |  |  |  |
| BYPASS                 | 440 | GUITAR | ÞхЗ |  |  |  |

NOTE

Le flat tuning ne peut pas être utilisé si l'accordeur est réglé sur le type « CHROMATIC ».

### **Emploi des rythmes**

Vous pouvez jouer par-dessus des rythmes intégrés.

### **Activation de la fonction rythmique (RHYTHM)**

1. Si vous êtes en mode MEMORY, STOMP ou EDIT, pressez Cela ouvre l'écran RHYTHM (rythme).

|         | RHYTH | M   |     |
|---------|-------|-----|-----|
| PATTERN | Count | BPM | VOL |
| GUIDE   | ON    | 120 | 80  |

- A SAVOIR
   Pressez RHYTHM pour revenir au mode d'origine.
- Pendant la lecture d'un rythme, pressez RHYTHM pour laisser se poursuivre le rythme mais revenir au mode d'origine.
- Le looper peut être utilisé pendant la lecture du rythme. En écran RHYTHM, pressez LOOPER pour passer en écran LOOPER (→ <u>« Emploi du looper » en page 47</u>).

### Réglage du rythme

#### Sélection des patterns rythmiques

### **1**. Tournez $^{1}O_{lo}$ .

Cela sélectionne le pattern rythmique ( $\rightarrow$  <u>« Patterns rythmiques » en page 46</u>).

| RHYTHM  |       |     |     |
|---------|-------|-----|-----|
| PATTERN | Count | BPM | VOL |
| 8Beats3 | ON    | 120 | 80  |

#### Réglage du précompte

### 1. Tournez <sup>2</sup>O<sub>Mid</sub>.

Cela règle le précompte.

Un précompte sonore des temps est produit avant que l'enregistrement par le looper ne commence.

| RHYTHM  |       |     |     |
|---------|-------|-----|-----|
| PATTERN | Count | BPM | VOL |
| 8Beats3 | OFF   | 120 | 80  |

| Réglage | Explication                    |
|---------|--------------------------------|
| OFF     | Aucun précompte n'est produit. |
| ON      | Un précompte est produit.      |

#### Réglage du tempo

|         | RHYTH | М   | _   |
|---------|-------|-----|-----|
| PATTERN | Count | BPM | VOL |
| 8Beats3 | OFF   | 124 | 80  |

À SAVOIR

• Le réglage peut aller de 40 à 250.

• Le tempo choisi ici sera commun aux effets et au looper.

#### Réglage du volume

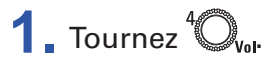

|         | RHYTH | ٩,  |     |
|---------|-------|-----|-----|
| PATTERN | Count | BPM | VOL |
| 8Beats3 | OFF   | 124 | 84  |

À SAVOIR

Le réglage peut aller de 0 à 100.

### Lancement/arrêt d'un rythme

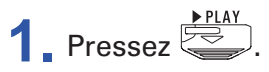

Cela lance la lecture du rythme.

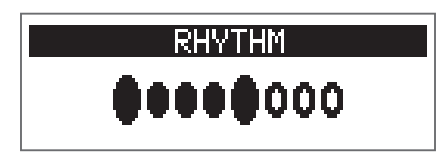

2. Pressez

Cela arrête la lecture du rythme.

À SAVOIR

Durant la lecture du rythme, vous pouvez changer de mode entre MEMORY, STOMP et EDIT. Pour arrêter la lecture du rythme, appuyez sur RHYTHM afin d'ouvrir l'écran RHYTHM, puis pressez

### Patterns rythmiques

| N° | Nom      | Mesure |
|----|----------|--------|
| 1  | GUIDE    | 4/4    |
| 2  | 8Beats1  | 4/4    |
| 3  | 8Beats2  | 4/4    |
| 4  | 8Beats3  | 4/4    |
| 5  | 16Beats1 | 4/4    |
| 6  | 16Beats2 | 4/4    |
| 7  | 16Beats3 | 4/4    |
| 8  | Rock1    | 4/4    |
| 9  | Rock2    | 4/4    |
| 10 | Rock3    | 4/4    |
| 11 | ROCKABLY | 4/4    |
| 12 | R'n'R    | 4/4    |
| 13 | HardRock | 4/4    |
| 14 | HeavyMtl | 4/4    |
| 15 | MtlCore  | 4/4    |
| 16 | Punk     | 4/4    |
| 17 | FastPunk | 4/4    |
| 18 | Emo      | 4/4    |
| 19 | TomTomBt | 4/4    |
| 20 | Funk1    | 4/4    |
| 21 | Funk2    | 4/4    |
| 22 | FunkRock | 4/4    |
| 23 | JazzFunk | 4/4    |

| N° | Nom       | Mesure |
|----|-----------|--------|
| 24 | R&B1      | 4/4    |
| 25 | R&B2      | 4/4    |
| 26 | 70's Soul | 4/4    |
| 27 | 90's Soul | 4/4    |
| 28 | Motown    | 4/4    |
| 29 | НірНор    | 4/4    |
| 30 | Disco     | 4/4    |
| 31 | Рор       | 4/4    |
| 32 | PopRock   | 4/4    |
| 33 | IndiePop  | 4/4    |
| 34 | EuroPop   | 4/4    |
| 35 | NewWave   | 4/4    |
| 36 | OneDrop   | 4/4    |
| 37 | Steppers  | 4/4    |
| 38 | Rockers   | 4/4    |
| 39 | Ska       | 4/4    |
| 40 | 2nd Line  | 4/4    |
| 41 | Country   | 4/4    |
| 42 | Shuffle1  | 4/4    |
| 43 | Shuffle2  | 4/4    |
| 44 | Blues1    | 4/4    |
| 45 | Blues2    | 4/4    |
| 46 | Jazz1     | 4/4    |

| N° | Nom      | Mesure |
|----|----------|--------|
| 47 | Jazz2    | 4/4    |
| 48 | Fusion   | 4/4    |
| 49 | Swing1   | 4/4    |
| 50 | Swing2   | 4/4    |
| 51 | Bossa1   | 4/4    |
| 52 | Bossa2   | 4/4    |
| 53 | Samba1   | 4/4    |
| 54 | Samba2   | 4/4    |
| 55 | Breaks1  | 4/4    |
| 56 | Breaks2  | 4/4    |
| 57 | Breaks3  | 4/4    |
| 58 | 12/8 Grv | 12/8   |
| 59 | Waltz    | 3/4    |
| 60 | JzWaltz1 | 3/4    |
| 61 | JzWaltz2 | 3/4    |
| 62 | CtWaltz1 | 3/4    |
| 63 | CtWaltz2 | 3/4    |
| 64 | 5/4 Grv  | 5/4    |
| 65 | Metro3   | 3/4    |
| 66 | Metro4   | 4/4    |
| 67 | Metro5   | 5/4    |
| 68 | Metro    |        |
|    |          |        |

### Emploi du looper

Vous pouvez enregistrer votre jeu et créer des phrases mono en boucle d'une durée maximale de 30 secondes.

### **Activation du looper**

**1**. Si vous êtes en mode MEMORY, STOMP ou EDIT, pressez Cela ouvre l'écran LOOPER.

| LOOPER         |     |     |
|----------------|-----|-----|
| Time StopMode  | BPM | VOL |
| MANUAL Instant | 124 | 80  |

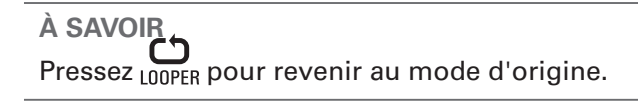

### Réglage du looper

#### Réglage de la durée d'enregistrement en boucle

### **1** Tournez $^{1}\mathbb{O}_{L_{0}}$ .

| LOOPER |          |     |     |
|--------|----------|-----|-----|
| Time   | StopMode | BPM | VOL |
| J×2    | Instant  | 124 | 80  |

| Réglage | Explication                                                                                                    |
|---------|----------------------------------------------------------------------------------------------------|
| MANUAL  | L'enregistrement continuera jusqu'à ce qu'il soit arrêté manuel-<br>lement ou que la durée d'enregistrement maximale soit atteinte.                                                    |
| J×1–64  | Règle la valeur sur 1 à 64 noires. La durée d'enregistrement<br>réelle dépend donc du réglage de tempo (BPM).<br>Durée d'enregistrement (en secondes) = 60 ÷ BPM × nombre de<br>noires |

#### NOTE

- La durée d'enregistrement du looper est comprise entre 1,5 et 30 secondes.
- Les réglages donnant des résultats dépassant la durée d'enregistrement permise sont automatiquement ajustés.
- Changer la durée d'enregistrement efface les données enregistrées.

#### Réglage du mode d'arrêt du bouclage

### 1. Tournez <sup>2</sup>O<sub>Mid</sub>.

| LOOPER |          |     |     |
|--------|----------|-----|-----|
| Time   | StopMode | BPM | VOL |
| J×2    | Finish   | 124 | 80  |

| Réglage  | Explication                                             |
|----------|---------------------------------------------------------|
| Instant  | S'arrête immédiatement suite à la commande d'arrêt.     |
| Finish   | La boucle s'arrêtera après avoir été lue jusqu'au bout. |
| Fade Out | La boucle s'arrêtera après un fondu décroissant.        |

#### Réglage du tempo

### 1 Tournez <sup>3</sup>O<sub>Hi</sub>.

| LOOPER |          |     |     |
|--------|----------|-----|-----|
| Time   | StopMode | BPM | VOL |
| J×2    | Finish   | 128 | 80  |

#### NOTE

Changer le tempo efface les données enregistrées.

#### À SAVOIR

• Le réglage peut aller de 40 à 250.

• Le tempo choisi ici sera commun aux effets et au rythme.

#### Réglage du volume

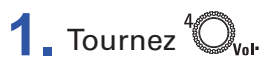

| LOOPER |          |     |     |
|--------|----------|-----|-----|
| Time   | StopMode | BPM | VOL |
| J×2    | Finish   | 124 | 86  |

À SAVOIR Le réglage peut aller de 0 à 100.

### **Enregistrement et lecture de boucles**

Pressez •REC / > PLAY

Cela lance l'enregistrement en boucle.

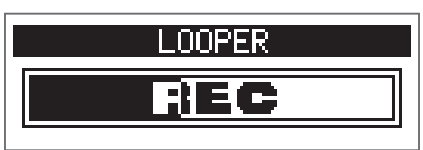

2. Arrêtez l'enregistrement et lancez la lecture en boucle.

#### Si la durée d'enregistrement est réglée sur « Manual » (arrêt manuel)

Presser à nouveau <sup>•RECIPELAY</sup> ou laisser l'enregistrement se poursuivre jusqu'à la durée maximale arrêtera l'enregistrement et lancera la lecture en boucle.

#### Si la durée d'enregistrement est réglée sur « J×1-64 »

Lorsque la durée d'enregistrement programmée est atteinte, l'enregistrement s'arrête et la lecture en boucle commence.

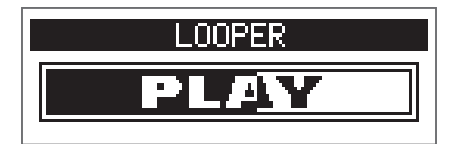

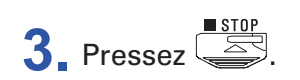

Cela arrête la lecture en boucle

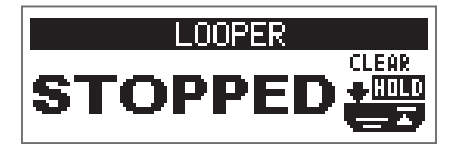

#### NOTE

- Durant la lecture d'un rythme, l'enregistrement démarre après le précompte.
- Le son entrant par la prise AUX IN n'est pas enregistré.

#### À SAVOIR

• Durant la lecture de rythme, la quantification est activée pour que la boucle soit automatiquement ajustée afin que sa lecture reste en mesure, même s'il n'a pas été mis fin à l'enregistrement à l'instant exact nécessaire.

• Durant la lecture en boucle, vous pouvez changer de mode entre MEMORY, STOMP et EDIT.

### Superposition de boucles

Des interprétations supplémentaires peuvent être ajoutées à la boucle enregistrée.

1. Pressez <sup>•REC | ▶ PLAY</sup> durant la lecture de la boucle.

Cela lance la superposition.

Lorsque la fin de la boucle est atteinte, la lecture reprend depuis le début, et une nouvelle superposition peut être effectuée.

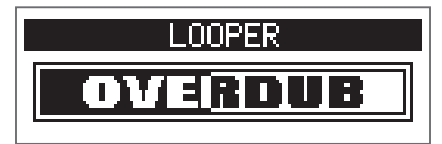

**2** Pressez <sup>• REC / ▶ PLAY</sup> durant la superposition.

Cela arrête la superposition, mais la lecture en boucle continue.

### Effacement de la boucle

Lorsque la lecture en boucle est arrêtée, pressez et maintenez enfoncée
 Cela efface la boucle enregistrée.

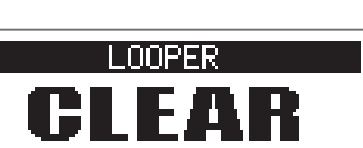

## Emploi de la pédale d'expression (G1X FOUR uniquement)

Si un effet de la catégorie PEDAL est sélectionné sur un **G1X** FOUR, vous pouvez contrôler l'intensité de l'effet avec la pédale d'expression.

### Réglage des effets à pédale

1. En mode EDIT, sélectionnez un effet dans la catégorie PEDAL.

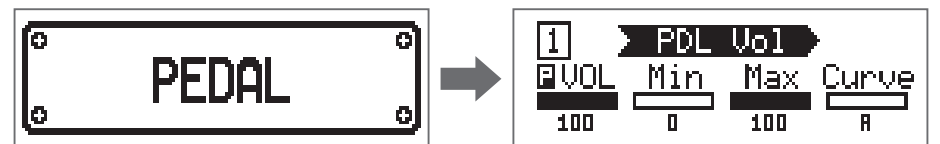

#### NOTE

Un même patch ne peut contenir qu'un seul effet de la catégorie PEDAL.

#### À SAVOIR

Sélection d'effets dans les catégories (→ « Sélection de catégories d'effet » en page 20)

### **2** Tournez ${}^{1}\mathbb{O}_{L_{0}} - {}^{4}\mathbb{O}_{V_{0}}$ .

Réglez l'action de la pédale ( $\rightarrow$  <u>« Réglage des paramètres d'effet » en page 21</u>).

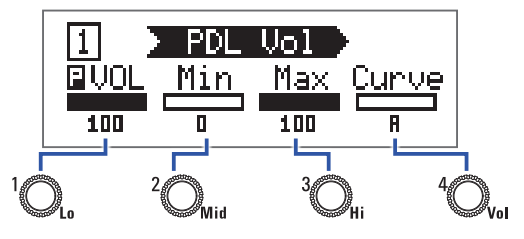

#### **3** Utilisez la pédale d'expression.

Cela change l'intensité de l'effet.

#### À SAVOIR

Appuyez sur l'avant de la pédale d'expression quand elle est déjà enfoncée pour activer/désactiver l'effet à pédale. Cela ne sauvegarde toutefois pas le réglage ON/OFF.

### Réglage de la pédale

### Réglage de la sensibilité de la pédale

**SETTING 1** Tout en pressant  $\Box$ , mettez le **G1X**FOUR sous tension.

Cela ouvre l'écran PEDAL CALIBRATION (calibrage de la pédale).

| PED | AL CF | LIBRA | TION |
|-----|-------|-------|------|
| Set | min.  | Push  | FS₩. |
|     | - 0   | 129   |      |

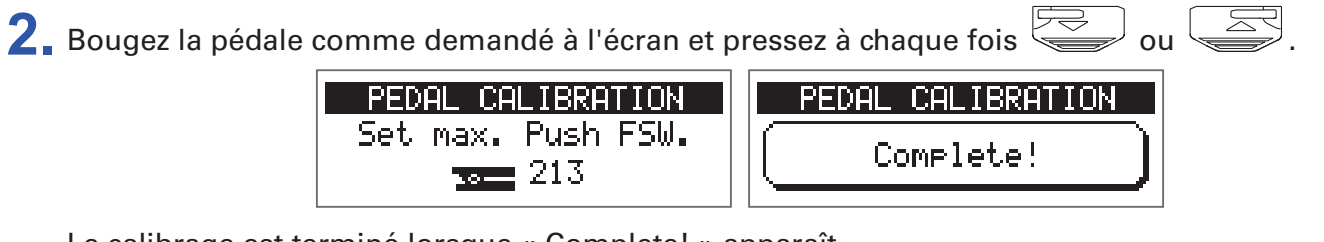

Le calibrage est terminé lorsque « Complete! » apparaît.

#### NOTE

- Réglez la sensibilité de la pédale dans les cas suivants.
- Appuyer sur la pédale a peu d'effet.
- Le volume et le son changent beaucoup même quand on n'enfonce que légèrement la pédale.
- Si « Error! » s'affiche, reprenez le calibrage depuis le début.

### Réglage du couple

**1** Insérez une clé hexagonale de 5 mm dans la vis de réglage du couple sur le côté de la pédale.

2. Tournez-la dans le sens horaire pour durcir la pédale et dans le sens antihoraire pour l'assouplir.

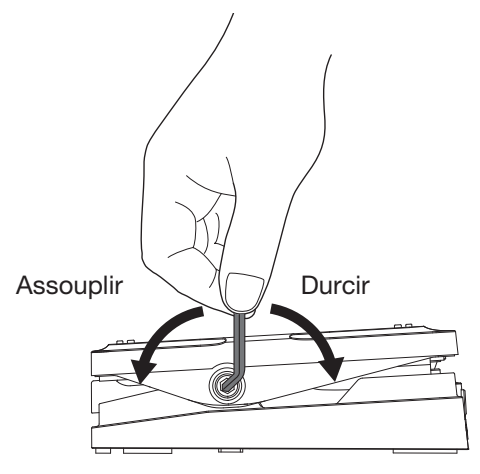

#### NOTE

Attention, trop desserrer la vis de réglage du couple de serrage peut entraîner une désolidarisation interne de la pédale l'empêchant de garder ensuite une position fixe.

### **Gestion du firmware**

### Vérification des versions de firmware

**1**. Tout en pressant RHYTHM, mettez le **G1** FOUR/**G1X** FOUR sous tension. Cela ouvre l'écran VERSION du firmware.

|        | VERSION |           |
|--------|---------|-----------|
| SYSTEM | PRESET  | BOOT      |
| 1.00   | 1.00    | 1.00      |
|        |         | FSW:START |

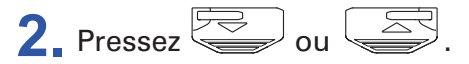

Cela fait redémarrer le G1 FOUR/G1X FOUR et rouvre l'écran habituel.

### Mise à jour du firmware

Consultez le site web de ZOOM (https://www.zoom.co.jp/), et téléchargez le firmware du G1 Four/G1X Four.

1. Tout en pressant à la fois et et, utilisez un câble USB pour raccorder le G1 FOUR/G1X FOUR à l'ordinateur.

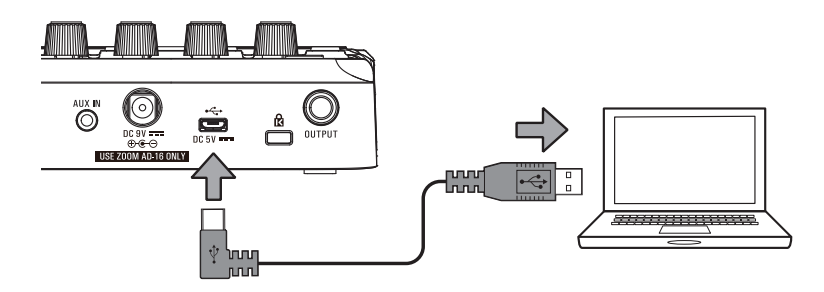

Cela met le G1 FOUR/G1X FOUR sous tension et ouvre l'écran FIRMWARE UPDATE (mise à jour du firmware).

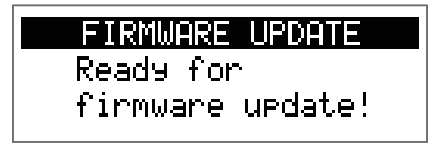

**2.** Lancez l'application de mise à jour du firmware sur l'ordinateur. Cela fera démarrer la mise à jour.

« Complete! » apparaîtra à la fin de la mise à jour.

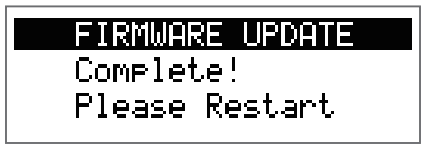

#### NOTE

- Ne débranchez pas le câble USB pendant une mise à jour du firmware.
- Dans le cas peu probable où une mise à jour du firmware échouerait en cours, reprenez la procédure depuis le début pour à nouveau mettre à jour le firmware.

#### À SAVOIR

Consultez le site web ZOOM pour des détails sur la façon d'utiliser l'application.

**3**. Une fois la mise à jour terminée, débranchez le câble USB et mettez l'appareil hors tension.

#### À SAVOIR

La mise à jour du firmware n'efface pas les patches sauvegardés.

### **Restauration des réglages d'usine**

**1**. Tout en pressant , mettez le **G1** FOUR/**G1X** FOUR sous tension. Cela ouvre un écran de confirmation d'initialisation.

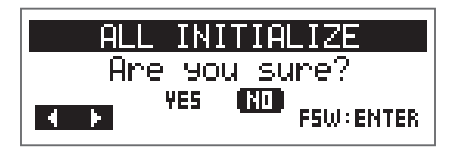

2. Tournez <sup>1</sup>O<sub>L</sub>. Sélectionnez l'opération.

| ALL I         | INITIALIZE     |  |
|---------------|----------------|--|
| Are you sure? |                |  |
|               | 1 NO FSW:ENTER |  |

| Réglage | Explication                                                               |
|---------|---------------------------------------------------------------------------|
| YES     | Initialise les réglages en les ramenant à leur valeur d'usine par défaut. |
| NO      | Interrompt la procédure d'initialisation et ramène à l'écran habituel.    |

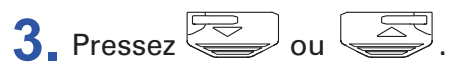

Cela lance l'initialisation.

Une fois l'initialisation terminée, « Complete! » apparaît, puis l'écran habituel revient.

ALL INITIALIZE

Complete!

#### NOTE

L'initialisation remplace tous les réglages, y compris les patches, par les valeurs d'usine par défaut. Soyez donc sûr de vous avant d'utiliser cette fonction.

### Guide de dépannage

### L'unité ne s'allume pas

• Si l'alimentation se fait par piles, branchez un câble à la prise d'entrée INPUT.

#### Pas de son ou son très faible

- Vérifiez les connexions (→ <u>« Connexion » en page 10</u>).
- Réglez les niveaux des effets. (→ <u>« Réglage des paramètres d'effet » en page 21</u>).
- Réglez le niveau du patch (→ <u>« Changement du niveau de patch » en page 14</u>).
- Réglez le volume de sortie (→ <u>« Réglage du caractère général du son et du niveau de sortie » en page 11</u>).
- Si vous utilisez la pédale d'expression pour régler le volume, ajustez sa position jusqu'à l'obtention du niveau de volume adéquat.
- Vérifiez que la sortie de l'accordeur n'est pas coupée, c'est-à-dire réglée sur « MUTE » (→ <u>« Modification</u> des réglages d'accordeur » en page 41).

### Il y a beaucoup de bruit

- Vérifiez qu'un câble blindé n'en est pas la cause.
- Utilisez un authentique adaptateur secteur ZOOM ( $\rightarrow$  <u>« Connexion » en page 10</u>).

#### Les effets ne fonctionnent pas

 Si la puissance de traitement est insuffisante pour les effets sélectionnés, « PROCESS OVERFLOW » (puissance de traitement saturée) s'affiche à l'écran. Lorsque « PROCESS OVERFLOW » apparaît pour un effet, ce dernier est court-circuité (→ <u>« Changement des types d'effet » en page 20</u>).

#### Les piles/batteries se déchargent rapidement

- Vérifiez que vous n'utilisez pas des piles au manganèse. Des piles alcalines doivent fournir une autonomie d'environ 18 heures de fonctionnement continu.
- Vérifiez le réglage de type de pile.
   Le réglage doit correspondre aux piles utilisées afin d'afficher avec précision la charge restante (→ <u>« In-dication du type de pile utilisé » en page 35</u>).
- Une pile/batterie se décharge par nature plus rapidement dans des lieux où règne une basse température.

### La pédale d'expression ne fonctionne pas bien (G1X FOUR uniquement)

- Vérifiez les réglages de la pédale d'expression
- $(\rightarrow \underline{\text{ (= Emploi de la pédale d'expression (G1X FOUR uniquement) » en page 53)}.$
- Réglez la pédale d'expression (→ <u>« Réglage de la pédale » en page 54</u>).

### **Caractéristiques techniques**

| Nombre maximal d'effets simultanés |        | 5                                                                                                    |  |
|------------------------------------|--------|----------------------------------------------------------------------------------------------------|--|
| Patches personnels                 |        | 50                                                                                                    |  |
| Fréquence d'échantillonnage        |        | 44,1 kHz                                                                                                    |  |
| Conversion A/N                     |        | 24 bit, suréchantillonnage 128 fois                                                                                                    |  |
| Conversion N/A                     |        | 24 bit, suréchantillonnage 128 fois                                                                                                    |  |
| Traitement du signal               |        | 32 bit                                                                                                    |  |
| Écran                              |        | Écran LCD à matrice de points 128×32                                                                                                    |  |
| Entrées                            | INPUT  | Prise jack 6,35 mm mono standard<br>Niveau d'entrée nominal : –20 dBu<br>Impédance d'entrée (ligne) : 470 kΩ                                                                                                    |  |
|                                    | AUX IN | Mini-jack stéréo<br>Niveau d'entrée nominal : –10 dBu<br>Impédance d'entrée (ligne) : 1 kΩ                                                                                                    |  |
| Sortie                             | OUTPUT | Prise jack 6,35mm stéréo standard (sortie mixte ligne/casque)<br>Niveau de sortie maximal :<br>Ligne +2 dBu (10 kΩ ou plus d'impédance de sortie)<br>Casque 17 mW + 17 mW (charge de 32 Ω)                                                          |  |
| Rapport S/B en entrée              |        | 120 dB                                                                                                    |  |
| Bruit de fond (bruit résiduel)     |        | –97 dBu                                                                                                    |  |
| Alimentation                       |        | Adaptateur secteur : CC 9 V, 500 mA, avec pôle négatif au centre (ZOOM AD-16)<br>4 piles AA (environ 18 heures de fonctionnement continu avec des piles alcalines, sans<br>rétroéclairage de l'écran LCD)                                           |  |
| USB                                |        | <ul> <li>USB MIDI, USB micro-B</li> <li>L'alimentation peut également être fournie par le port USB.</li> <li>Si vous utilisez un câble conçu uniquement pour l'alimentation, les autres fonctions<br/>USB ne peuvent pas être utilisées.</li> </ul> |  |
| Dimensions externes                |        | $\begin{array}{l} \textbf{G1}_{FOUR} & 156 \text{ mm (P)} \times 130 \text{ mm (L)} \times 42 \text{ mm (H)} \\ \textbf{G1X}_{FOUR} & 156 \text{ mm (P)} \times 216 \text{ mm (L)} \times 52 \text{ mm (H)} \end{array}$                            |  |
| Poids                              |        | G1 FOUR 340 g (sans les piles)<br>G1X FOUR 610 g (sans les piles)                                                                                                    |  |
|                                    |        |                                                                                                    |  |

Note : 0 dBu = 0,775 V

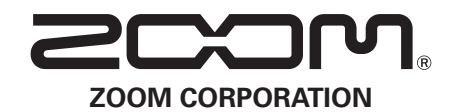

4-4-3 Kanda-surugadai, Chiyoda-ku, Tokyo 101-0062 Japon https://www.zoom.co.jp